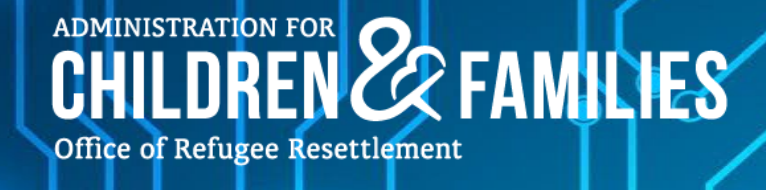

# **Sponsor Application for Family Unification App**

## **User Manual**

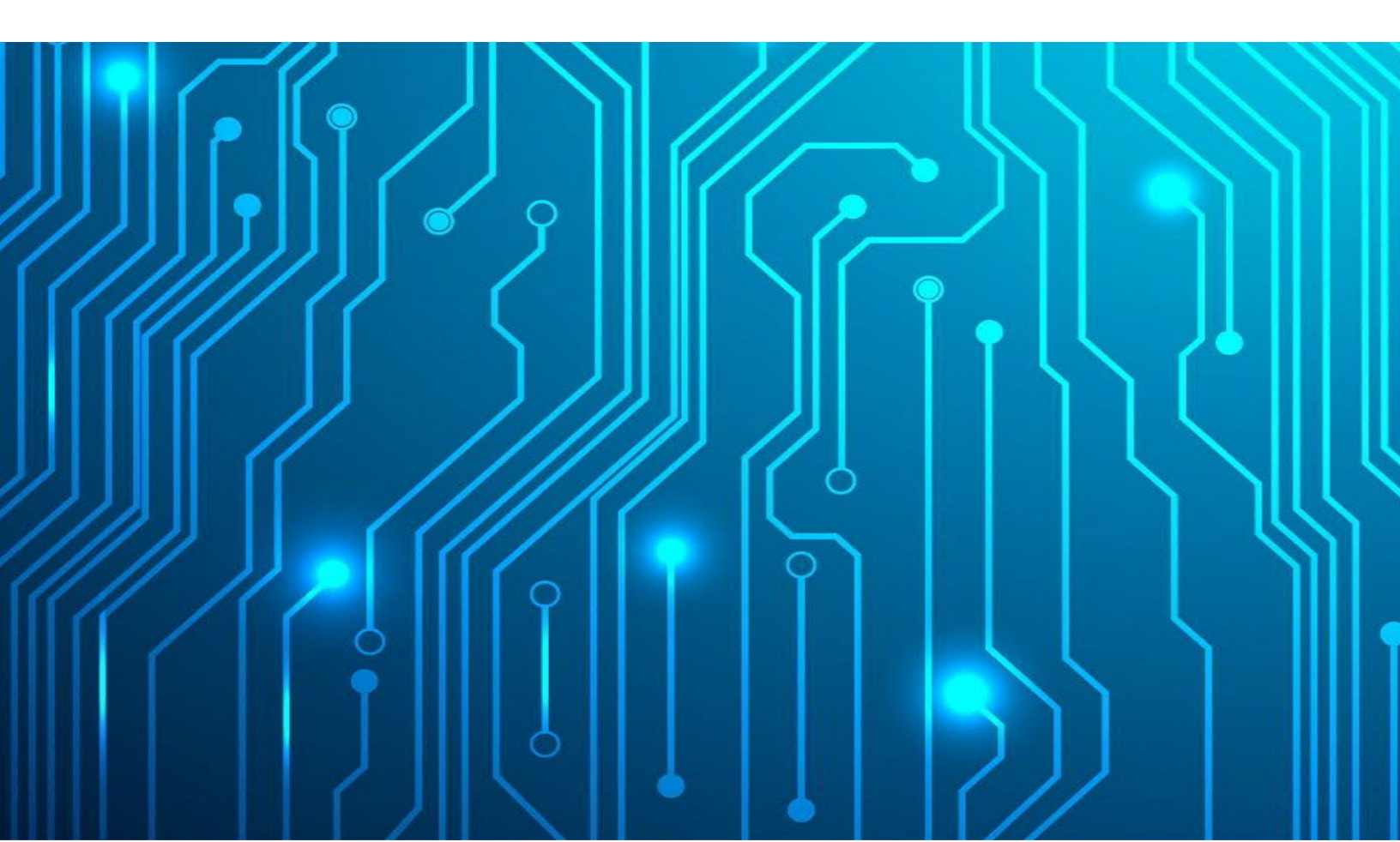

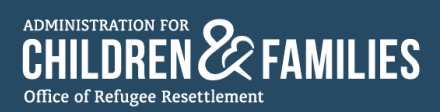

#### About the Office of Refugee Resettlement Training and Technical Assistance Center

The Office of Refugee Resettlement Training and Technical Assistance (ORR TTA) Center addresses essential training and curricular needs for professionals supporting Unaccompanied Children (UC) receiving care through ORR and in support of ORR's mission and values. The ORR TTA Center develops and delivers training based on proven teaching methodologies and standards.

For more information about the ORR TTA Center, visit ORR TTA Center (lsidc.net).

Submit training and technical assistance requests to Training & Technical Assistance Request Form.

Contact us at ORRTTACenter@acf.hhs.gov.

Date of Publication, October 2023

Disclaimer: This manual is subject to change in accordance with version updates.

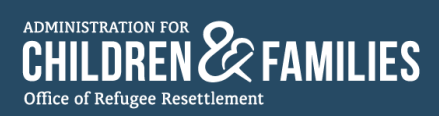

## Table of Contents

| Section 1: Purpose and Functions of the App4                                           |
|----------------------------------------------------------------------------------------|
| 1.1: Purpose                                                                           |
| 1.2: What's Included                                                                   |
| 1.3: Included Functionality                                                            |
| Section 2: Unification Specialist User Instructions                                    |
| 2.1: Responsibilities of the Unification Specialist with the Sponsor6                  |
| 2.2: Account Creation and Access to the Sponsor Application for Family Unification App |
| 2.3: How to Use the Sponsor Application for Family Unification App7                    |
| 2.3.1: Overview of the App's Interface7                                                |
| 2.3.2: Creating a New Sponsor Application10                                            |
| 2.3.3: Sponsor Application Sections Overview17                                         |
| 2.3.4: Downloading Supporting Documents19                                              |
| 2.3.5: Downloading ARI and FRA21                                                       |
| 2.3.6: Completing and Closing Out the Sponsor Application23                            |
| 2.3.7: Canceling a Sponsor Application25                                               |
| 2.3.8: Reactivating a Sponsor Application28                                            |
| Section 3: Sponsor User Instructions                                                   |
| 3.1: Access to the Sponsor Application for Family Unification App                      |
| 3.2: Signing into the Sponsor Application App Using 1 of 3 Options32                   |
| 3.2.1: Option 1 – "Sign in with mobile phone number"                                   |
| 3.2.2: Option 2 – "Sign in with email address"                                         |
| 3.2.3: Option 3 – "Sign in with MFA" (Multi-Factor Authentication)                     |
| 3.2.4: After the Sponsor Signs into the App43                                          |
| 3.3: Sponsor Application App Safeguards44                                              |
| 3.3.1: Purpose of Safeguards                                                           |
| 3.3.2: How Safeguards Work in the Application Sections44                               |
| Section 4: Important Reminders                                                         |
| 4.1: General Reminders                                                                 |
| 4.2: Determining the Correct Sources for Assistance46                                  |

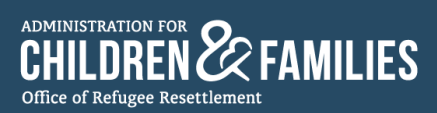

## Section 1: Purpose and Functions of the App

#### 1.1: Purpose

The Sponsor Application for Family Reunification app provides Sponsors with a secure online method to complete the Authorization for Release of Information (ARI) and Family Reunification Application (FRA), as well as submit additional unification documents to their assigned Unification Specialist. The online application offers Sponsors an alternative to the existing paper application.

#### 1.2: What's Included

- The app digitizes several documents from the Family Reunification Packet (FRP) including: the FRP-1, FRP-2, FRP-3, FRP-4, and FRP-11A.
  - FRP 1 Cover Letter
    - Only visible on the Sponsor's first-time sign in.
  - FRP 2 Authorization for Release of Information (ARI)
    - Action Required from Sponsors and Case Managers
    - Covered in Sections 1-2 in the app, see the ARI breakdown.
  - FRP 3 Family Reunification Application (FRA)
    - Action required from Sponsors and Case Managers
    - Covered in Sections 3-6 in the app, see the FRA breakdown.
  - o FRP 4 Sponsor Care Agreement
    - Informative only
  - FRP 11A Privacy Notice
    - Informative only
  - FRP-1 Cover Letter\_FRP v13\_English\_2022 12 28
  - FRP-2 Authorization for Release of Information\_FRP v13\_English\_2022 12 28
  - FRP-3 Family Reunification Application\_FRP v13\_English\_2022 12 28
  - FRP-4 Sponsor Care Agreement\_FRP v13\_English\_2022 12 28
    - FRP-5 Legal Orientation Program for Custodians Overview\_FRP v13\_English\_2022 12 22
    - FRP-6 UC Sexual Abuse Hotline Flyer\_FRP v13\_English\_2022 12 28
    - FRP-7 Fingerprinting Instructions\_FRP v13\_English\_2022 12 28
    - FRP-8 Sponsor Handbook\_FRP v13\_English\_2022 12 28
    - FRP-9 Letter of Designation for Care of a Child\_FRP v13\_English\_2022 12 28
  - FRP-11A Privacy Notice for Sponsors\_FRP v13\_English\_2022 12 28
    - FRP-11B Privacy Notice for Parent and Legal Guardians\_FRP v13\_English\_2022 12 28
    - FRP-12 Fraud Warning\_FRP v13\_English\_2022 12 28
    - FRP-13 Acceptable Forms of ID for Fieldprint Fingerprinting Appointments\_FRP v13\_English\_2022 12 28
- The app allows Unification Specialists to create an online Sponsor Application for each Sponsor in their caseload.

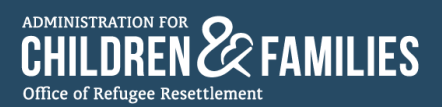

- The app allows Sponsors to fill out each section in the online Sponsor Application and digitally sign the application.
- Additionally, Sponsors can upload documentation for identity, address, and relationship to the unaccompanied child they seek to sponsor.
- Once the application is completed by the Sponsor and accepted by the assigned Unification Specialist, both the Unification Specialist and Sponsor can download PDFs of the complete ARI and FRA through the app.
- Unification Specialists proceed to upload all documents (ARI, FRA, and additional unification documents) in the UC Portal under the UC Documents tab in accordance with UC MAP Section 2.2 and Field Guidance #24.

#### 1.3: Included Functionality

Functions featured in the app include the following.

- The app is available in English, Spanish, Russian, and Ukrainian.
- Secure upload of files.
- Secure SMS/email/Multi-Factor Authentication (MFA) sign in for Sponsors.
- E-signature for ARI and FRA
- Ability for both the Unification Specialist and Sponsor to asynchronously fill out forms.
- Process for adding multiple children to one Sponsor Application.
- Creation of ARI and FRA PDFs in English, Spanish, and other supported languages.

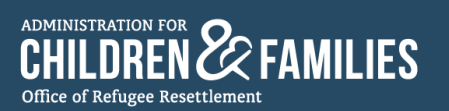

## Section 2: Unification Specialist User Instructions

#### 2.1: Responsibilities of the Unification Specialist with the Sponsor

- Unification Specialists are responsible for providing instruction and support to the Sponsor on how to gain access, navigate, and use the Sponsor Application app.
- Unification Specialists are responsible for sending all forms in the FRP to the Sponsor in accordance with <u>ORR UC Policy Guide 2.2.3 – The Family Reunification Application</u>, ORR UC MAP Section 2.2.2 – Contacting Potential Sponsors, and <u>Field Guidance #24 – Sponsor Services Role Guidance for Selected</u> <u>Grantees</u>.
  - NOTE:
    - Since some forms of the FRP are not digitized within the Sponsor Application app, it is the responsibility of the Unification Specialist to send the Sponsor all the FRP forms, except FRP-2 (ARI) and FRP-3 (FRA).
    - Unification Specialists must continue to adhere to ORR UC Policy Guide 2.2.3, ORR UC MAP Section 2, and Field Guidance #24, sending the Sponsor the FRP within 24 hours of identifying the potential Sponsor.

#### 2.2: Account Creation and Access to the Sponsor Application for Family Unification App

- To access the app, Unification Specialists will need to sign into the ORR App Launcher.
- Everyone with the "Unification Specialist status" in the ORR App Launcher has access to the Sponsor Application app. Program Administrators can provide access to the app through the User Management tool.
- If a Unification Specialist needs to create an account and gain access to the ORR App Launcher, the instructions provided in the <u>ORR App Launcher Non-HHS Quick Reference Guide (QRG)</u> must be followed.
- Once a user accesses the ORR App Launcher, the Sponsor Application app icon will appear.

| $\leftarrow$ C $\widehat{\alpha}$ $\widehat{\alpha}$ https://orr-uc-apps.acf.hhs.gov/s/ |                                                                                                    |                                   |                                    | △ A <sup>A</sup> ☆ G <sup>A</sup> |
|-----------------------------------------------------------------------------------------|----------------------------------------------------------------------------------------------------|-----------------------------------|------------------------------------|-----------------------------------|
| ORR App Launcher                                                                        | An official website of the United States government                                                                     | eer's how you know Y              |                                    |                                   |
|                                                                                         | UC Portal<br>used today                                                                                                 | ORR Learning Center<br>used today | Sponsor Application<br>used today  |                                   |
|                                                                                         |                                                                                                    |                                   | Need Help?<br>UCPortal@acf.hhs.gov | ,<br>,                            |
|                                                                                         | ADMINISTRATION FOR<br>CHILDREN & FAM<br>U.S. Department of Health and Human<br>330 C Street, S.W., Washington, D.C. 202 | ILIES<br>Bervices<br>01           |                                    |                                   |

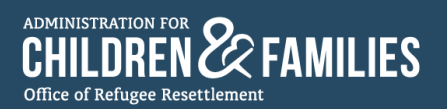

#### 2.3: How to Use the Sponsor Application for Family Unification App

#### 2.3.1: Overview of the App's Interface

• Unification Specialists select the Sponsor Application app icon in the ORR App Launcher to access the Sponsor Application for Family Unification app.

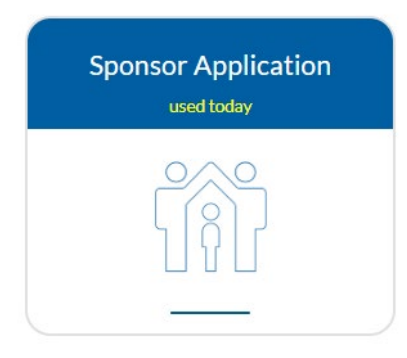

• The user is directed to the home page of the app:

|          | An offici       | al website of the United        | States government He | re's how you know 🗸            |             |                   |                 |                |                   |
|----------|-----------------|---------------------------------|----------------------|--------------------------------|-------------|-------------------|-----------------|----------------|-------------------|
| Sj<br>fo | oonso<br>or Fan | or Applicatio<br>nily Unificati | n<br>on              |                                |             | Enį               | ;lish           | Jo<br>thome    | hn Doe<br>About ~ |
| 4        | All Act         | tive Sponsor A                  | pplications<br>v     | F<br>ions - Application Status | s • Updated | a few seconds ago | Se              | arch this list | •                 |
| -        |                 | Child 🕈 🛛 🗸                     | Sponsor Appli 🗸      | Application S ∨                | Da ∨        | Created Date 🗸    | Child's UC Po ∨ | Child A Numb 🗸 |                   |
| _        | 9               | Annkid1 Roger                   | 0909099000-Kni       | 3-WAITING ON                   | 87          | 3/10/2023, 10:5   | 098888          | 88888888       | •                 |
| _        | 10              | Ari 100 Allen                   | 2342342342-Tes       | 3-WAITING ON                   | 10          | 5/26/2023, 9:54   | 0910009100      | a091000910     |                   |
| _        | 11              | Ari 4 Allen, Olivia             | 0900222222-Tes       | 3-WAITING ON                   | 11          | 5/15/2023, 8:45   | 040404041,040   | a0404041, a040 |                   |
| _        | 12              | Baby Jane                       | 2029133563-Tull      | 1-NEW                          | 104         | 2/21/2023, 9:32   | 010120          | 01012020       |                   |
|          | 13              | Cain Ventra                     | 0009998383-Mi        | 1-NEW                          | 144         | 1/12/2023, 10:0   | 345345          | 3535345353     |                   |
| -        | 14              | cdemofnm cdem                   | 8581627462-de        | 1-NEW                          | 32          | 5/5/2023, 12:30   | 1231231         | 1312312312     |                   |
| -        | 15              | CF1CL1                          | 3456787665-SL        | 1-NEW                          | 20          | 5/16/2023, 4:13   | 234234234       | 234234234      |                   |
| -        | 16              | cfirst1 clast1                  | 5346456464-sp        | 1-NEW                          | 119         | 2/6/2023, 4:43 PM | 456546          | D635646544     |                   |
| _        | 17              | cfirst1 clast1                  | 4575464564-sp        | 1-NEW                          | 87          | 3/10/2023, 11:5   | 454574          | J587475454     |                   |
|          | 18              | cfirst1 clast1                  | 3545454354-sp        | 2-IN-PROGRESS                  | 82          | 3/15/2023, 2:43   | 346456          | U77777709      |                   |

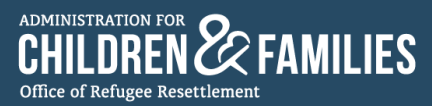

- On the home page, Unification Specialists see:
  - o a language menu, "Home" button, and "About" menu

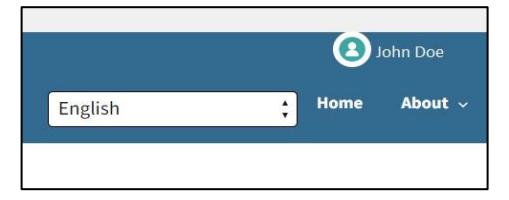

- the "About" menu contains quick links to:
  - Unaccompanied Children Program webpage (<u>About the Program | The Administration</u> for Children and Families (<u>hhs.gov</u>))
  - Family Reunification Documents webpage (Key Documents | The Administration for Children and Families (hhs.gov))
  - App's Frequently Asked Questions

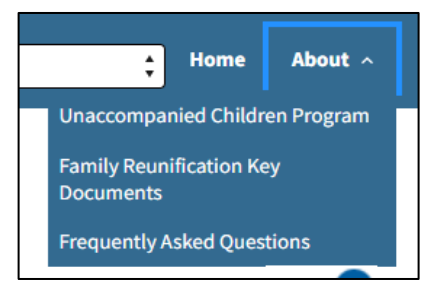

o the "Logout" icon

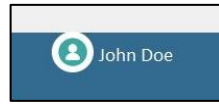

o and "All Active Sponsor Applications" list

| Sp<br>fo | onso<br>r Fan | or Applicatio<br>nily Unificati | n<br>on                   |                          |           | Eng               | ish             | + Home         | About ~ |
|----------|---------------|---------------------------------|---------------------------|--------------------------|-----------|-------------------|-----------------|----------------|---------|
| А        | II Act        | ive Sponsor A                   | pplications               | Ŧ                        |           |                   |                 |                | Đ       |
| 77       | 7 items •     | Sorted by Child • Filtere       | d by All sponsor applicat | ions - Application Statu | • Updated | a few seconds ago | Se              | arch this list |         |
| _        |               | Child 🕈 🛛 🗸                     | Sponsor Appli 🗸           | Application S 🗸          | Da ∨      | Created Date 🗸 🗸  | Child's UC Po 🗸 | Child A Numb 🗸 |         |
|          | 9             | Annkid1 Roger                   | 0909099000-Kni            | 3-WAITING ON             | 88        | 3/10/2023, 10:5   | 098888          | 88888888       | ^       |
|          | 10            | Ari 100 Allen                   | 2342342342-Tes            | 3-WAITING ON             | 11        | 5/26/2023, 9:54   | 0910009100      | a091000910     |         |
| _        | 11            | Ari 4 Allen, Olivia             | 0900222222-Tes            | 3-WAITING ON             | 12        | 5/15/2023, 8:45   | 040404041,040   | a0404041, a040 |         |
| _        | 12            | Baby Jane                       | 2029133563-Tull           | 1-NEW                    | 105       | 2/21/2023, 9:32   | 010120          | 01012020       |         |
| _        | 13            | Cain Ventra                     | 0009998383-Ml             | 1-NEW                    | 145       | 1/12/2023, 10:0   | 345345          | 3535345353     |         |
|          | 14            | cdemofnm cdem                   | 8581627462-de             | 1-NEW                    | 33        | 5/5/2023, 12:30   | 1231231         | 1312312312     |         |
|          | 15            | CF1 CL1                         | 3456787665-SL             | 1-NEW                    | 21        | 5/16/2023, 4:13   | 234234234       | 234234234      |         |
| _        | 16            | cfirst1 clast1                  | 5346456464-sp             | 1-NEW                    | 120       | 2/6/2023, 4:43 PM | 456546          | D635646544     |         |
|          | 17            | cfirst1 clast1                  | 4575464564-sp             | 1-NEW                    | 88        | 3/10/2023, 11:5   | 454574          | J587475454     |         |
|          | 18            | cfirst1 clast1                  | 3545454354-sp             | 2-IN-PROGRESS            | 83        | 3/15/2023, 2:43   | 346456          | U77777709      |         |

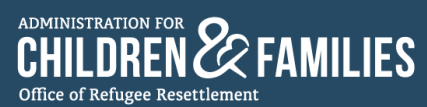

#### o a "List View" menu that allows users to select a preferred view of the Sponsor Applications

| All Act | • Sorted by Child • Filts |                  | Application State | us e Undate | d a minute ago  | Se               | arch this list | ¢ |
|---------|---------------------------|------------------|-------------------|-------------|-----------------|------------------|----------------|---|
|         | Child 1 V                 | Sponsor Appli V  | Application S V   | Da… ∨       | Created Date V  | Child's UC Po… ∨ | Child A Numb 🗸 |   |
| 1       |                           | Smith 998866     | 2-IN-PROGRESS     | 230         | 10/18/2022, 1:3 |                  |                | ^ |
| 2       |                           | Leonardo 135923  | 1-NEW             | 230         | 10/18/2022, 1:3 |                  |                |   |
| 3       |                           | Brad 582943      | 1-NEW             | 230         | 10/18/2022, 1:3 |                  |                |   |
| 4       |                           | Testing Denzel 9 | 2-IN-PROGRESS     | 208         | 11/9/2022, 1:17 |                  |                |   |

| All Active Spons                       | or Applications            | Ŧ             |     |                 |   |              | 0   |                | Đ |
|----------------------------------------|----------------------------|---------------|-----|-----------------|---|--------------|-----|----------------|---|
| LIST VIEWS                             |                            |               |     |                 |   | (            | Se  | arch this list |   |
| All                                    |                            |               |     |                 | ~ | Child's UC F | ∞ ∨ | Child A Numb 🗸 |   |
| <ul> <li>All Active Sponsor</li> </ul> | Applications (Pinned list) |               |     |                 |   |              |     |                | A |
| Expiring Application                   | ons                        |               |     |                 |   |              |     |                |   |
| Recently Viewed                        |                            |               |     |                 |   |              |     |                |   |
| 4                                      | Testing Denzel 9           | 2-IN-PROGRESS | 208 | 11/9/2022, 1:17 | 7 |              |     |                |   |

 a search bar to quickly search for active Sponsor Applications by typing in the child or Sponsor's name, child's A#, child's UC Portal ID, or the Sponsor's UC Portal ID

| 0                | Ð |
|------------------|---|
| Search this list |   |

• an add button (), which allows Unification Specialists to create a Sponsor Application for each individual Sponsor

| Home    | About    | ~ | Log Out |
|---------|----------|---|---------|
|         |          |   |         |
|         |          |   |         |
|         |          |   |         |
|         |          |   | Ð       |
| earch t | his list |   |         |

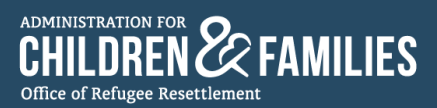

#### 2.3.2: Creating a New Sponsor Application

• A Unification Specialist creates a new Sponsor Application by selecting the "add" button (•) on the home page:

| ago Search this list<br>Date V Child's UC Po V Child A Numb V | Eng       | ish             | Home           | About ~ |
|---------------------------------------------------------------|-----------|-----------------|----------------|---------|
| Date V Child's UC Po V Child A Numb V                         | aro.      | Se              | arch this list | •       |
|                                                               | IDate ∨   | Child's UC Po ∨ | Child A Numb 🗸 |         |
| 2022, 1:3                                                     | 2022, 1:3 |                 |                | *       |

• Unification Specialists are directed to the "Create a new Sponsor Application" page:

| amily Unification                     |                     | English | + Home About |
|---------------------------------------|---------------------|---------|--------------|
| Sponsor                               | Mobile phone number | Child   |              |
|                                       |                     |         |              |
|                                       |                     |         |              |
| Create a new Spons                    | or application      |         |              |
| Sponsor information                   |                     |         |              |
| ✓ Sponsor information                 |                     |         |              |
| * Sponsor's first name                |                     |         |              |
| Last name                             |                     |         |              |
| Sponsor's date of birth               |                     |         |              |
| mm/dd/yyyy                            |                     |         | 苗            |
| Sponsor's UC Portal ID                |                     |         |              |
| Sponsor's country of birth            |                     |         | *            |
| Sponsor's mobile phone number         |                     |         |              |
|                                       |                     |         |              |
| Annov, 2 6ural societz                |                     |         |              |
| Child information                     |                     |         |              |
| <ul> <li>Child information</li> </ul> |                     |         |              |
| √ Child                               |                     |         | Add          |
| Child's first name                    |                     |         |              |
| Child's last name                     |                     |         |              |
|                                       |                     |         |              |
| Child's date of birth                 |                     |         | 苗            |
| Child's UC Portal ID                  |                     |         |              |
| Child A#                              |                     |         |              |
| Child's mustry of origin              |                     |         |              |
|                                       |                     |         | •            |
|                                       |                     |         |              |
|                                       | Cancel              |         |              |
|                                       | Create application  |         |              |
|                                       |                     |         |              |

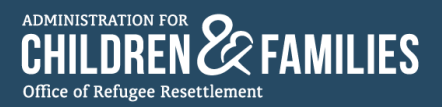

- The Unification Specialist must enter all the information requested on the form for the Sponsor and the child to create a Sponsor Application.
- The Unification Specialist is required to access the UC Portal to acquire the required data:
  - The Sponsor's UC Portal ID:

| Sponsor's UC Portal ID |  |
|------------------------|--|
|                        |  |
| -                      |  |

• The Child's UC Portal ID and Child A#:

| Child's UC Portal ID |      |      |
|----------------------|------|------|
|                      |      |      |
| Child A#             | <br> | <br> |
|                      |      |      |

• To acquire the Sponsor's UC Portal ID, the Child's UC Portal ID, and A# the Unification Specialist must access the UC Portal through the ORR App Launcher. Then, select the "CASE MGMT." tab:

| 🐨 UC Portal                                                                                                 | Help   Logoff   🔗                                                                                     |
|----------------------------------------------------------------------------------------------------|----------------------------------------------------------------------------------------------------|
| INTAKES <sup>1</sup> ADMISSION <sup>1</sup> CASE MGMT. <sup>1</sup> DISC                                    | HARGE I CAPACITY MOMT. I HEALTH I HS AND PRS I EVENTS I REPORTS I HOTUNE ALERTS I ADMINIST<br>Welcome |
| Welcome to ORR UAC Portal. If you need technical support, please rea<br>to the following points of contact. | ach out Documents to Download                                                                         |

- The UC Portal directs the Unification Specialist to the list of current children in their program.
- The Unification Specialist locates the child in the list and sees the child's A# on the left and their Portal ID on the right.

| 💮 UC                   | 2 Por               | tal         |               |               |                      |               |                    | Search UAC 🗸     | / Help               | Logoff    | <b>6</b> |
|------------------------|---------------------|-------------|---------------|---------------|----------------------|---------------|--------------------|------------------|----------------------|-----------|----------|
|                        |                     |             | INTAKES ADMI  | SSION CASE MO | SMT. I DISCHARGE I C | АРАСІТҮ МӨМТ. | HEALTH I HS AND F  | PRS   EVENTS   F | REPORTS   HOTLINE AL | ERTS   AI | DMINIST  |
| Home > Case Management |                     |             |               |               |                      |               |                    |                  |                      | 1         | Welcome  |
|                        | Total Number of UAC | s: <b>1</b> |               |               |                      | Program List: | David and Margaret |                  | ✓ K                  |           |          |
|                        | S.# ^ #             | First Name  | Last Name     | DOB           | СОВ                  | Admitted Date | UC Assess. Date    | Assigned To      | Portal ID            |           |          |
|                        | 1 700888999         | Carlos      | Ramirez Reina | 1/13/2010     | Guatemala            | 6/6/2023      |                    | Jose Valle       | 693273               |           |          |

• To acquire the Sponsor's UC Portal ID, the Unification Specialist selects the child's A#.

| S.# | A #       | First Name | Last Name     | D |
|-----|-----------|------------|---------------|---|
| 1   | 700888999 | Carlos     | Ramirez Reina |   |
| <   |           |            |               |   |

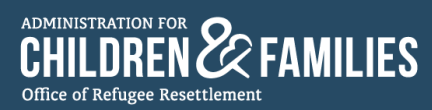

• The Unification Specialist is directed to the "UC Case Status" page.

|                                    | ortal                                            |                             |                                   |                                                     | Help   Logo          |
|------------------------------------|--------------------------------------------------|-----------------------------|-----------------------------------|-----------------------------------------------------|----------------------|
|                                    | Jitat                                            |                             |                                   | Search UAC 🗸                                        | Q                    |
|                                    | INTA                                             | KES   ADMISSION   CASE MGMT | . I DISCHARGE I CAPACITY MGMT.    | I HEALTH I HS AND PRS I EVENTS I REPO               | RTS   HOTLINE ALERTS |
| > Case Management > UC Case Status |                                                  |                             |                                   |                                                     |                      |
|                                    |                                                  |                             |                                   |                                                     |                      |
|                                    |                                                  | Carlos                      | c Information                     |                                                     |                      |
|                                    | First Name:                                      | Carlos                      | AKA:                              |                                                     |                      |
|                                    | Last Name:                                       | Ramirez Reina               | Status:                           | ADMITTED                                            |                      |
|                                    | Data of Birth                                    | . 1/13/2010 (Age 13)        | Admitted Date:                    | 6/6/2023                                            |                      |
|                                    | bate of birth                                    |                             | /tarihted Buter                   |                                                     |                      |
|                                    | A#:                                              | 700888999                   | Length of Stay:                   | 0 Days                                              |                      |
|                                    | Country of E                                     | irth: Guatemala             | Current Program:                  | David and Margaret                                  |                      |
|                                    | Curden                                           | м                           | Protect ID:                       | 693273                                              |                      |
|                                    | Gender:                                          |                             | Portal ID:                        |                                                     |                      |
|                                    |                                                  | >  Go to Assessments        | >  Go to Health >  Go to SIR >  G | to to Intakes >  Go to Admission >  Go to Discharge | 2                    |
|                                    |                                                  | UC                          | Case Status                       |                                                     |                      |
|                                    | Child Assessments                                |                             |                                   |                                                     |                      |
|                                    | Initial Intakes Assessment                       | Last Updated:               |                                   |                                                     |                      |
|                                    | Assessment For Risk                              | Last Updated:               |                                   |                                                     |                      |
|                                    | UC Assessment                                    | Last Updated:               |                                   |                                                     |                      |
|                                    | Medical                                          |                             |                                   |                                                     |                      |
|                                    | Initial Medical Exam                             | Date Evaluated:             |                                   |                                                     |                      |
|                                    | TB Screening                                     | Outcome:                    |                                   |                                                     |                      |
|                                    | Immunizations (IME Only)                         | Last Updated:               |                                   |                                                     |                      |
|                                    | Home Study and Post-Release Service Cases        |                             |                                   |                                                     |                      |
|                                    | Home Study                                       | Type of Home Study:         | Date Referred:                    | Date Accepted:                                      | _                    |
|                                    | Post Release Services                            | Type of PRS:                | Date Referred:                    | Date Accepted:                                      |                      |
|                                    | Sponsor                                          |                             |                                   |                                                     |                      |
|                                    | Zoila Reina de Carnaval                          |                             |                                   |                                                     | -                    |
|                                    | Sponsor Assessment                               | Date Completed:             |                                   |                                                     | -                    |
|                                    | Family Reunification Application Sent to Sponsor | Date Sent:                  | Date Received:                    |                                                     |                      |
|                                    | Authorization For Release of Information (ARI)   | Date Received:              | □ N/A                             |                                                     |                      |
|                                    | Proof of Sponsor Identity                        | Date Completed:             |                                   |                                                     |                      |
|                                    | Proof of Sponsor Address                         | Date Completed:             |                                   |                                                     |                      |
|                                    | Proof of Relationship Between UC and Sponsor     | Date Completed:             |                                   |                                                     |                      |

• The Unification Specialist selects **Go to Assessments**.

| nent | Last              | Updated:             |                 |
|------|-------------------|----------------------|-----------------|
|      |                   | UC                   | Case Status     |
|      |                   | >  Go to Assessments | >  Go to Health |
|      | Gender:           | Μ                    |                 |
|      | Country of Birth: | Guatemala            |                 |
| 100  | A#:               | 700888999            |                 |

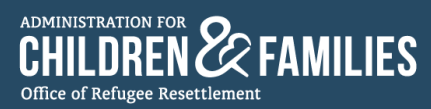

• The Unification Specialist is directed to the child's "Assessments" page.

| LIC Portal                                                            |                    |                       |                          |                   |                           |                    | Help   Logoff   🕜        |
|-----------------------------------------------------------------------|--------------------|-----------------------|--------------------------|-------------------|---------------------------|--------------------|--------------------------|
|                                                                       |                    |                       |                          |                   | Search                    | UAC 🗸              |                          |
|                                                                       | INTAKES   A        | ADMISSION I CASE MGMT | I DISCHARGE I CAPA       | сіту мамт. І н    | EALTH I HS AND PRS I      | events I report    | S HOTLINE ALERTS ADMINIS |
| Home > Case Management > UAC Case Status > UAC Case Mgt. Detail Info. |                    |                       |                          |                   |                           |                    | Welcom                   |
|                                                                       |                    | UC Basi               | Information              |                   |                           |                    |                          |
|                                                                       | First Name:        | Carlos                | AKA:                     |                   |                           |                    |                          |
|                                                                       | Last Name:         | Ramirez Reina         | Statu                    | 5:                | ADMITTED                  |                    |                          |
|                                                                       | Date of Birth:     | 1/13/2010 (Age 13)    | Admit                    | itted Date:       | 6/6/2023                  |                    |                          |
|                                                                       | 4#                 | 700888999             | longt                    | th of Stave       | 0 Davs                    |                    |                          |
|                                                                       | A#:                |                       | Lengt                    | in or stay:       |                           |                    |                          |
|                                                                       | Country of Birth:  | Guatemala             | Curre                    | ent Program:      | David and Margaret        |                    |                          |
| - All                                                                 | Gender:            | м                     | Porta                    | IID:              | 693273                    |                    |                          |
|                                                                       |                    | Γ                     | >  Go to Health >  Go to | to SIR >  Go to I | ntakes >  Go to Admission | >  Go to Discharge |                          |
|                                                                       |                    |                       |                          |                   |                           |                    |                          |
|                                                                       |                    | Ass                   | essments                 |                   |                           |                    |                          |
| 1 Initial Intakes Assessme                                            | ent                |                       |                          |                   |                           | >  Add New         |                          |
| + Assessment for Risk                                                 |                    |                       |                          |                   |                           | > Add New          |                          |
|                                                                       |                    |                       |                          |                   |                           | >  Add New         |                          |
|                                                                       |                    |                       |                          |                   |                           | > Add Sponsor      |                          |
|                                                                       |                    |                       |                          |                   |                           | >  Add New         |                          |
|                                                                       |                    |                       |                          |                   |                           | >  Add New         |                          |
| Historical Six                                                        | val                |                       |                          |                   |                           | SL Add Now         |                          |
|                                                                       | iu                 |                       |                          |                   |                           | > Add New          |                          |
|                                                                       | are Travel Request |                       |                          |                   |                           | > Add New          |                          |
| UAC Document(s)                                                       | are novernequest   |                       |                          |                   |                           | > Add New          |                          |
|                                                                       |                    |                       |                          |                   |                           | . I Add Hell       |                          |
|                                                                       |                    |                       |                          |                   |                           |                    |                          |

• The Unification Specialist expands the "Sponsor Information" row by selecting add button on the ( button.

|       | Assessments               |
|-------|---------------------------|
| Ð     | nitial Intakes Assessment |
| $\pm$ | Assessment for Risk       |
|       | JAC Assessment            |
| ±     | Sponsor Information       |
|       | SD                        |

• Once the "Sponsor Information" row expands, the Unification Specialist sees the Sponsor's information.

|                   |                       |                         | Assassments |       |                    |                |            |       |            |
|-------------------|-----------------------|-------------------------|-------------|-------|--------------------|----------------|------------|-------|------------|
| + Initial Intakes | Assessment            |                         | Assessments |       |                    |                |            |       | >  Add New |
| 🗄 Assessment fo   | Assessment for Risk   |                         |             |       |                    |                | >  Add New |       |            |
| 🛨 UAC Assessme    | ± UAC Assessment      |                         |             |       |                    |                | >  Add New |       |            |
| 😑 Sponsor Infor   | - Sponsor Information |                         |             |       |                    | >  Add Sponsor |            |       |            |
| First Name        | lact Name             | Primany Sponsor Address | City        | State | P Counter A Counte | Spons          | or Address | 0     | Intions    |
| Filst Name        | Lastinanie            | Filling Sponsor Address | city        | State | P Counter A counte | Flag Flag      |            | puons |            |
| Zoila             | Reina de              | Yes                     |             |       | 1                  | No             | No         | 1     | 1          |
|                   | Carnaval              |                         |             |       |                    |                |            |       |            |
|                   |                       |                         |             |       |                    |                |            |       |            |

• The Unification Specialist selects the "edit" icon.

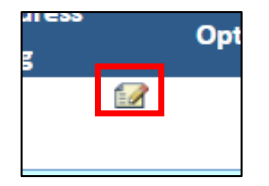

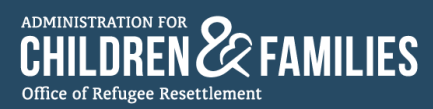

• The Unification Specialist is directed to the "Sponsor Assessment" page.

| LIC Portal                                                                                                    |                           |                                        |                                          |                                           | Help   Logoff  |
|----------------------------------------------------------------------------------------------------|---------------------------|----------------------------------------|------------------------------------------|-------------------------------------------|----------------|
|                                                                                                    |                           |                                        |                                          | Search UAC 🗸                              |                |
| Harris Constitution S100 Constitution S100 Constitution S100                                                    | INTAKES AD                | MISSION CASE MGMT. DISCHARGE           | САРАСІТУ МОМТ. І І                       | HEALTH I HS AND PRS I EVENTS I REPORTS    | HOTLINE ALERTS |
| Home > Case Management > UAC Case Status > UAC Case Mgt. Detail Into. > Sponsor                                 | List > UAC Sponsor Detail | linto.                                 |                                          |                                           | Welcor         |
|                                                                                                    | First Name:               | UC Basic Information<br>Carlos         | AKA:                                     |                                           |                |
|                                                                                                    | Last Name:                | Ramirez Reina                          | Status:                                  | ADMITTED                                  |                |
|                                                                                                    | Date of Birth             | 1/13/2010 (Age 13)                     | Admitted Date:                           | 6/6/2023                                  |                |
|                                                                                                    | A#-                       | 700888999                              | Length of Stav                           | 0 Days                                    |                |
|                                                                                                    | Country of Birth          | Guatemala                              | Current Program                          | David and Margaret                        |                |
|                                                                                                    | Gender:                   | м                                      | Portal ID:                               | 693273                                    |                |
|                                                                                                    | Gender.                   | Sponsor Assessment                     | Portano.                                 |                                           |                |
| Standard Sponsor Assessment                                                                                     |                           |                                        |                                          |                                           |                |
| Expedited Sponsor Assessment                                                                                    |                           |                                        |                                          |                                           |                |
| 🔁 Sponsor Assessment Interviewing 0                                                                             | Guidance                  |                                        |                                          |                                           |                |
| SPONSOR DEMOGRAPHIC INFOR                                                                                       | RMATION CONTACT           | INFORMATION RELATIONSHIP TO CHIL       | D CRIMINAL HISTORY                       | Y & BACKGROUND CHECKS                     |                |
| SPONSORSHIPS FAMILY RELA                                                                                        | TIONSHIPS HOUSE           | HOLD EMPLOYMENT CARE PLAN TRA          | FFICKING & FRAUD F                       | LAGS CASE MANAGER ASSESSMENT              |                |
|                                                                                                    |                           |                                        |                                          |                                           |                |
|                                                                                                    |                           | Sponsor Demographic Informati          | on                                       |                                           |                |
| This is a surface second second second second second second second second second second second second second se | 1. K                      | 1966                                   |                                          | >  Add Sponsor                            |                |
| This is a unique sponsor profi<br>add a new sponsor profile. Do                                                 | o not overwrite the f     | fields below with information about ar | or that sponsor and as<br>other sponsor. | sign them. If they don't exist in Portal, |                |
| Form Started: 06-06-2023 at 03:4                                                                                | 2 AM ET                   |                                        | ·                                        |                                           |                |
| Sponsor Demographic Informatio                                                                                  | n tab last updated by J   | ose Valle on 6/6/2023 at 3:50:42 AM ET |                                          |                                           |                |
| Basic Information                                                                                               |                           |                                        |                                          |                                           |                |
| Sponsor Identification Number                                                                                   |                           | 667730                                 |                                          |                                           |                |
| First Name*                                                                                                    |                           | Zoila                                  |                                          |                                           |                |
| Last Name*                                                                                                    |                           | Reina de Carnaval                      |                                          |                                           |                |
| Date of Birth*                                                                                                  |                           | 8/8/1980                               |                                          |                                           |                |
| Country of Birth*                                                                                               |                           | Guatemala 🗸                            |                                          |                                           |                |
| A#<br>Gendar*                                                                                                   |                           |                                        |                                          |                                           |                |
| Genuer                                                                                                    |                           | U Male 🛡 Female                        |                                          |                                           |                |
| Gender*                                                                                                    |                           | O Male 🖲 Female                        |                                          |                                           |                |

• Under "Sponsor Demographic Information," the Unification Specialist locates the Sponsor Identification Number. This number is the Sponsor's UC Portal ID.

| SPONSOR DEMOGRAPHIC INFORMATION CONTACT INFOR                | MATION RELATIONSHIP TO CHILD CRIMINAL HISTORY & BACKGROUND CHECKS                                 |
|--------------------------------------------------------------|---------------------------------------------------------------------------------------------------|
| SPONSORSHIPS FAMILY RELATIONSHIPS HOUSEHOLD                  | EMPLOYMENT CARE PLAN TRAFFICKING & FRAUD FLAGS CASE MANAGER ASSESSMENT                            |
| CERTIFICATION                                                |                                                                                                   |
|                                                              |                                                                                                   |
|                                                              | Sponsor Demographic Information                                                                   |
|                                                              | >  Add Sponsor                                                                                    |
| This is a unique sponsor profile. If you identify a differe  | nt sponsor for the child, search for that sponsor and assign them. If they don't exist in Portal, |
| add a new sponsor profile. Do not overwrite the fields l     | below with information about another sponsor.                                                     |
| Form Started: 06-06-2023 at 03:42 AM ET                      |                                                                                                   |
| Sponsor Demographic Information tab last updated by Jose Val | le on 6/6/2023 at 3:50:42 AM ET                                                                   |
| Basic Information                                            |                                                                                                   |
| Sponsor Identification Number                                | 667730                                                                                            |
| First Name*                                                  | Zoila                                                                                             |
| Last Name*                                                   | Reina de Carnaval                                                                                 |
| Date of Birth*                                               | 8/8/1980                                                                                          |
| Country of Birth*                                            | Guatemala V                                                                                       |
| А#                                                           |                                                                                                   |
| Gender*                                                      | ○ Male <sup>®</sup> Female                                                                        |

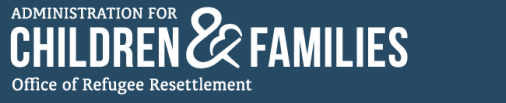

• The Unification Specialist returns to the Sponsor Application app and enters the child and Sponsor's information in the fields under "Sponsor information" and "Child information." This includes the information retrieved from the UC Portal (Sponsor's UC Portal ID, Child's UC Portal ID, and Child A#).

| Mobile phone number | Child           |                           |
|---------------------|-----------------|---------------------------|
| sor application     |                 |                           |
|                     |                 |                           |
|                     |                 |                           |
|                     |                 | <b></b>                   |
|                     |                 |                           |
|                     | sor application | Nobligatione number Child |

• If the Sponsor is sponsoring multiple children from the same care provider program, the Unification Specialist can select **Add** for additional children under the same Sponsor Application.

| Child information     |     |
|-----------------------|-----|
| Child information     |     |
| ∽ Child               | Add |
| Child's first name    |     |
| *Child's last name    |     |
| Child's date of birth |     |
| mm/dd/yyyy            | 苗   |

- Unification Specialists can add up to four children per application.
  - NOTE:
    - Unification Specialists should have the UC Portal open at the same time they fill in the information on the "Create a new Sponsor Application" page to ensure the child and Sponsor's information matches the information in the UC Portal.
    - Unification Specialists must verify with the Sponsor their correct mobile phone number and/or email address as they cannot be changed once the application is created. This is important since the Sponsor will be using the same mobile phone number and/or email address to access their Sponsor Application via the Sponsor Application app.

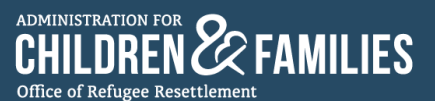

- If a Sponsor's email or mobile phone number changed or are no longer accessible during the application process, Unification Specialists will need to reach out to the UC Tech Support Help Desk (<u>UCTechSupport@acf.hhs.gov</u>) to hard-delete the application and start over with a new one.
- Once the Sponsor and child information are entered, the Unification Specialist selects the **Create Application** at the bottom of the page to create the Sponsor's application.

| Cancel             |
|--------------------|
| Create application |
|                    |

• The Unification Specialist is directed to the Sponsor's application page:

| ponsor<br>or Fami                                                                                    | Application<br>ily Unification                                                                                                    |                                                                                                    | English                                                                                                    | + Home About ~                                                                                                    |
|----------------------------------------------------------------------------------------------------|----------------------------------------------------------------------------------------------------|----------------------------------------------------------------------------------------------------|----------------------------------------------------------------------------------------------------|----------------------------------------------------------------------------------------------------|
| 9                                                                                                    | Zoila Reina de Carnaval's A<br>This application has not been starte                                                                                                    | pplication<br><sup>ad.</sup>                                                                                                    |                                                                                                    | :                                                                                                    |
|                                                                                                    | Sponsor<br><u>Zolla Reina de Carnaval</u>                                                                                                    | Mobile phone number<br>(123) 456-7778                                                                                                    | Child<br>Carlos Ramirez Reina                                                                                                    |                                                                                                    |
|                                                                                                    | Application Sections<br>Please complete each section below to submi                                                                                                    | it your Sponsor Application.                                                                                                    |                                                                                                    |                                                                                                    |
| Ð                                                                                                    | Privacy Notice<br>Read this notice to understand your p                                                                                                    | privacy rights.                                                                                                    |                                                                                                    |                                                                                                    |
| 9                                                                                                    | 1: Authorization<br>This section has not been started. You                                                                                                    | u must complete this section before you                                                                                                    | can proceed with the application.                                                                                                    |                                                                                                    |
| 9                                                                                                    | 2: Background<br>This section cannot be started until s                                                                                                    | ection 1 is complete. You must complete                                                                                                    | this section before you can proceed with th                                                                                                    | e application.                                                                                                    |
| 9                                                                                                    | 3: Sponsor information<br>This section cannot be started until s                                                                                                    | ection 2 is submitted.                                                                                                    |                                                                                                    |                                                                                                    |
| 9                                                                                                    | 4: Household information<br>This section cannot be started until s                                                                                                    | ection 2 is submitted.                                                                                                    |                                                                                                    |                                                                                                    |
| 9                                                                                                    | 5: Alternative caregiver<br>This section cannot be started until s                                                                                                    | ection 2 is submitted.                                                                                                    |                                                                                                    |                                                                                                    |
| 9                                                                                                    | 6: Application signature<br>This section cannot be started until S                                                                                                    | Sections 1-5 are complete.                                                                                                    |                                                                                                    |                                                                                                    |
| đ                                                                                                    | Sponsor Care Agreement<br>Read this agreement to understand t                                                                                                    | he provisions a Sponsor agrees to comp                                                                                                    | y with while the child(ren) is in your care.                                                                                                    |                                                                                                    |
| The P<br>THE PAPE<br>response,<br>conduct or<br>accompan<br>voluntary,<br>effects, if a<br>UCPolicy@ | aperwork Reduction Act of 1995<br>RWORK REDUCTION ACT OF 1995 (P<br>including the time for reviewing instruct<br>spontor, and a person is not required to<br>timp grivary notice. Privary Act statem<br>(2) the principal purposes for which the<br>may of not providing all or any part of th<br>Bacthhs.gov. | ub. L. 104-13) Public reporting burden<br>tions, gathering and maintaining the dat<br>or respond to, a collection of information<br>ent for a discussion of () the authority i<br>information is intended to be used, (!) o<br>requested information. If you have any | or this collection of information is estimate<br>needed, and reviewing the collection of inf<br>anless it displays a currently valid OMB cor<br>solicitation of information, and whether<br>ther routine uses which may be made of the<br>comments on this collection of information | I to average 1.25 hours per<br>ormation. An agency may not<br>troi number. Please see the<br>disclosure is mandatory or<br>information, and (4) the<br>please contact |
| Need Help                                                                                            | ? See Frequently Asked Questions or co                                                                                                    | ntact your Case Manager.                                                                                                    |                                                                                                    |                                                                                                    |
| Family Reu<br>Revised 12                                                                             | inification Packet   Version 13<br>//28/2022                                                                                                    |                                                                                                    |                                                                                                    |                                                                                                    |
| administrati<br>CHILDI<br>OFFICE OF                                                                  | REN & FAMILIES<br>REFUGEE RESETTLEMENT                                                                                                    |                                                                                                    | DRR National Call Cente                                                                                                    | er 1 (800) 203-700                                                                                                    |

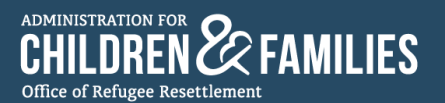

#### 2.3.3: Sponsor Application Sections Overview

- The Sponsor's Application Sections include:
  - Privacy Notice
  - o 1: Authorizations
  - 2: Background
  - o 3: Sponsor Information
  - 4: Household Information
  - o 5: Alternative Caregiver
  - o 6: Application Signature
  - Sponsor Care Agreement

|   | Application Sections<br>Please complete each section below to submit your Sponsor Application.                                                                  |
|---|----------------------------------------------------------------------------------------------------|
| Ð | Privacy Notice<br>Read this notice to understand your privacy rights.                                                                                           |
| 9 | <b>1: Authorization</b><br>This section has not been started. You must complete this section before you can proceed with the application.                       |
| 0 | <b>2: Background</b><br>This section cannot be started until section 1 is complete. You must complete this section before you can proceed with the application. |
| 0 | 3: Sponsor information<br>This section cannot be started until section 2 is submitted.                                                                          |
| 0 | <b>4: Household information</b><br>This section cannot be started until section 2 is submitted.                                                                 |
| 9 | 5: Alternative caregiver<br>This section cannot be started until section 2 is submitted.                                                                        |
| 9 | 6: Application signature<br>This section cannot be started until Sections 1-5 are complete.                                                                     |
| ₽ | Sponsor Care Agreement<br>Read this agreement to understand the provisions a Sponsor agrees to comply with while the child(ren) is in your care.                |

- Sections 1-6 are color-coded with different icons depicting the status of the section.
  - Grey and an exclamation icon (•) means the section is "New," editable, and has not been started. This section may or may not be editable for the Sponsor and the Unification Specialist depending on the description on the card.

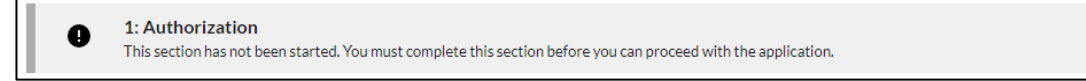

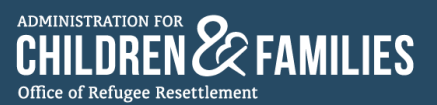

Blue and a three-dot icon ( ) means the section is "In Progress via Sponsor." The Sponsor has started the section and selects 'Save for Later.' This section is editable by the Sponsor and Unification Specialist.

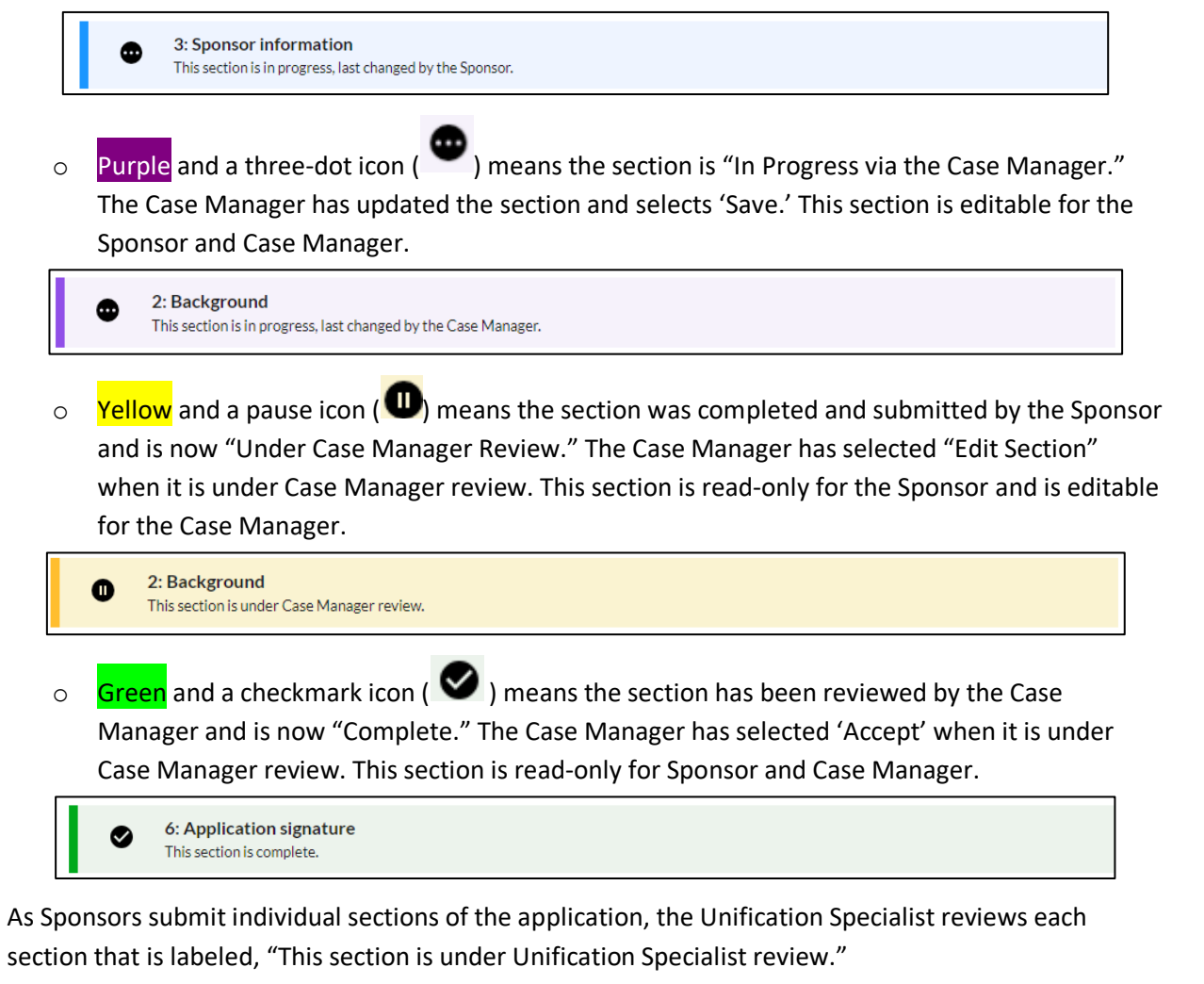

• At the end of each section, the Unification Specialist will have options to Edit Section, Accept, or Go to application home.

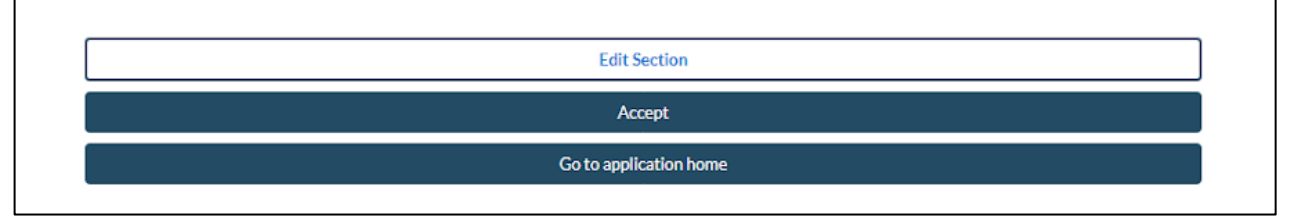

• If a section is missing information or documents, or filled out incorrectly, the Unification Specialist selects the **Edit Section** and updates the section or allows the Sponsor to update the section.

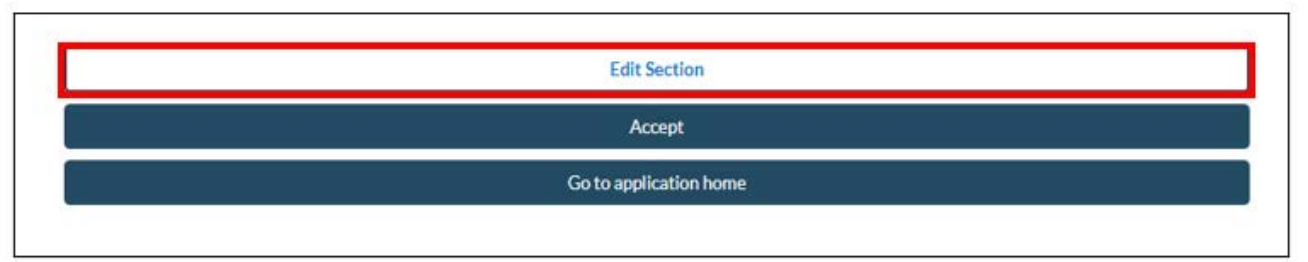

PLEASE NOTE: Unification Specialists can edit sections but cannot submit them for review on behalf of the Sponsor. It is the Sponsor's responsibility to submit sections for Unification Specialist review.

• If the section is considered complete and needs no further review, the Unification Specialist selects **Accept** at the end of the section page.

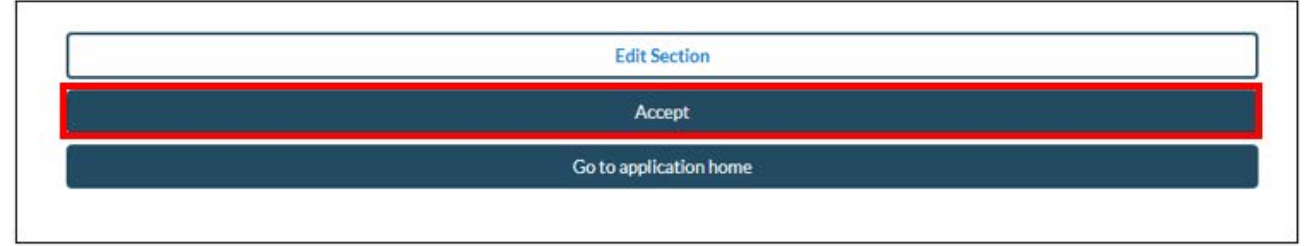

• If the Unification Specialist needs to go back to the application home page, select **Go to application** home.

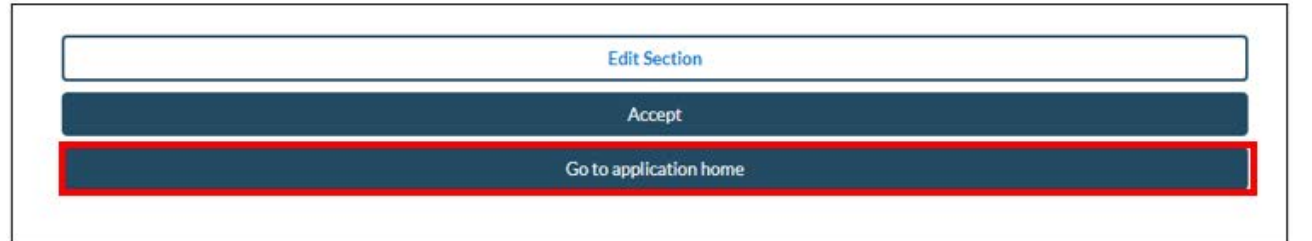

#### 2.3.4: Downloading Supporting Documents

ADMINISTRATION FOR

I DRFN 72

Office of Refugee Resettlement

- Some sections of the Sponsor's Application require Sponsors to upload supporting unification documents.
- These documents include identifications, proof of child's identity, proof of relationship, and proof of address.

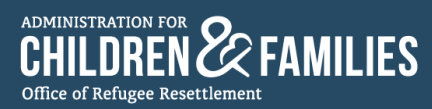

• Figures A and B offer a depiction of visual representations of uploading documents:

| <sup>,</sup> Proof of identity                                                            |                                                                                                    |                                                                                                    |                                                                             |
|-------------------------------------------------------------------------------------------|----------------------------------------------------------------------------------------------------|----------------------------------------------------------------------------------------------------|-----------------------------------------------------------------------------|
| Upload a copy of a governm<br>from List B, at least one sel<br>21 may use the ORR Verific | nent issued ID. You may present one s<br>ection must contain a photograph. Ex<br>cation of Release form with a photogr | election from List A or two or more selections I<br>pired documents (for up to two years) are acce<br>aph. | from List B. If you present selectio<br>ptable. Individuals under the age o |
| ✓ List A (upload of                                                                       | ne)                                                                                                    |                                                                                                    |                                                                             |
| List A document selection                                                                 | n                                                                                                    |                                                                                                    |                                                                             |
|                                                                                           |                                                                                                    |                                                                                                    | )                                                                           |
|                                                                                           |                                                                                                    |                                                                                                    | ▼                                                                           |
| List A Files                                                                              |                                                                                                    |                                                                                                    | •                                                                           |

#### Figure B:

| √ Child                       |                     |      |   |           |   |   |
|-------------------------------|---------------------|------|---|-----------|---|---|
| Carlos Ramirez Reina          |                     |      |   |           |   |   |
| $\checkmark$ Proof of child's | identity            |      |   |           |   |   |
| Upload front of Child's       | s birth certificate |      |   |           |   | _ |
| ▲ Upload Files                | Or drop files       |      |   |           |   | ] |
| Name                          | ~                   | Туре | ~ | File scan | ~ |   |
| Upload back of Child's        | birth certificate   |      |   |           |   | _ |
|                               | Or drop files       |      |   |           |   | ] |
| Name                          | $\sim$              | Туре | ~ | File scan | ~ |   |
|                               |                     |      |   |           |   | _ |

- Once a Sponsor has uploaded a document in a section that requires supporting documentation, the Unification Specialist can retrieve the files by accessing that specific section.
- The supporting document can be found on the "Uploaded Files List" of that specific application section.

| ∨ Ch | ild                          |                |                                 |        |           |          |
|------|------------------------------|----------------|---------------------------------|--------|-----------|----------|
| Ari  | 4 Allen                      |                |                                 |        |           |          |
| ~    | Proof of child's ide         | ntity          |                                 |        |           |          |
|      | Upload front of Child's birt | th certificate |                                 |        |           |          |
|      | Name                         | ~              | Туре                            | $\sim$ | File scan | ~        |
|      | TEST UPLOAD FILE             |                | Child's birth certificate Front |        | 🕑 Safe    |          |
|      | Upload back of Child's birt  | h certificate  |                                 |        |           |          |
|      | Name                         | $\sim$         | Туре                            | $\sim$ | File scan | ~        |
|      | TEST UPLOAD FILE             |                | Child's birth certificate Back  |        | 🕑 Safe    | <u>ب</u> |
|      |                              |                |                                 |        |           |          |

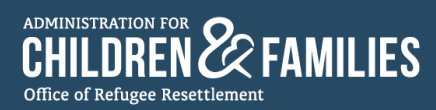

• To download the document, the Unification Specialist selects the download icon ( $[] \_ ]$ ).

| / | Child                                     |                                 |        |           |   |
|---|-------------------------------------------|---------------------------------|--------|-----------|---|
|   | Ari 4 Allen                               |                                 |        |           |   |
|   | ✓ Proof of child's identity               |                                 |        |           |   |
|   | Upload front of Child's birth certificate |                                 |        |           |   |
|   | Name 🗸                                    | Туре                            | $\sim$ | File scan | ~ |
|   | TEST UPLOAD FILE                          | Child's birth certificate Front |        | 🕑 Safe    |   |
|   | Upload back of Child's birth certificate  |                                 |        | 1         |   |
|   | Name V                                    | Туре                            | $\sim$ | File scan | ~ |
|   | TEST UPLOAD FILE                          | Child's birth certificate Back  |        | 🕑 Safe    |   |

• Once the download button is selected, a message box appears, indicating that the app will perform a safety scan of the document.

This file download request is pending a safe scan result. This may take a moment... The file was previously scanned over 24 hours ago and must receive a safe scan result before it can be downloaded.

• Once the safety scan is complete, the Unification Specialist can proceed to download the document by selecting **Download File** on the message box.

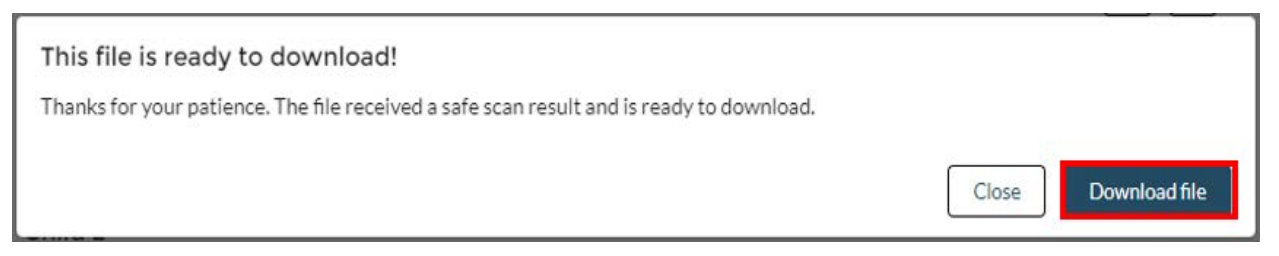

PLEASE NOTE: Unification Specialists must always ENSURE that all supporting documentation is uploaded to the UC Portal.

#### 2.3.5: Downloading ARI and FRA

- To download the ARI and FRA, application sections must be completed by the Sponsor, and reviewed and accepted by the Unification Specialist.
- Reviewed and accepted sections of the application will appear green, with a checkmark icon ( ), and a message indicating the section is complete.

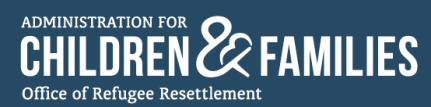

o Completion of sections 1-2 will allow the Unification Specialist to download the ARI.

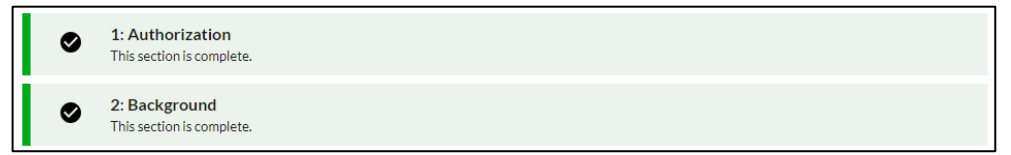

• Completion of sections 3-6 will allow the Unification Specialist to download the FRA.

| 0 | 3: Sponsor information<br>This section is complete.   |
|---|-------------------------------------------------------|
| 0 | 4: Household information<br>This section is complete. |
| ⊘ | 5: Alternative caregiver<br>This section is complete. |
| 0 | 6: Application signature<br>This section is complete. |

• The ARI and FRA can be downloaded by selecting the vertical three-dot icon (:) of the message box on top of the Application Sections.

| Sponsor<br>for Fami | Application<br>ily Unification                                         |                                       | English                                                                                                    | Home About ~ |
|---------------------|------------------------------------------------------------------------|---------------------------------------|----------------------------------------------------------------------------------------------------|--------------|
| ۲                   | Melissa Sponsor 4 Test's App                                           | lication                              |                                                                                                    | :            |
|                     | Sponsor<br><u>Melissa Sponsor 4 Test</u>                               | Mobile phone number<br>(090) 022-2222 | Download ARI form (Sections 1 and 2)     Download FRA form (Sections 3-6)     Download FRA form (Sections 3-6) Spanish |              |
|                     | Application Sections<br>Please complete each section below to submit y | our Sponsor Application.              |                                                                                                    |              |
| đ                   | Privacy Notice<br>Read this notice to understand your pri              | vacy rights.                          |                                                                                                    |              |
| ٥                   | 1: Authorization<br>This section is complete.                          |                                       |                                                                                                    |              |
| •                   | 2: Background<br>This section is complete.                             |                                       |                                                                                                    |              |

• PDF versions in English and other available languages of the ARI and FRA can be downloaded by selecting the desired document from the drop-down menu.

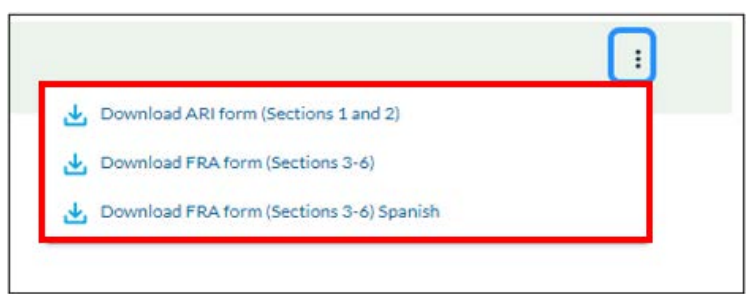

PLEASE NOTE: It is the Unification Specialist's responsibility to upload the ARI and FRA to the UC Portal.

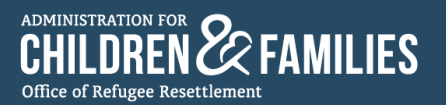

#### 2.3.6: Completing and Closing Out the Sponsor Application

• Once all sections of the Sponsor Application have been reviewed and accepted by the Unification Specialist, the application is pending completion.

A yellow message box with a pause icon ( ) appears on top of the Application Sections reminding the Unification Specialist to confirm that all files (ARI, FRA, and supporting documentation) in the Sponsor's Application are uploaded to the UC Portal.

| Sponsor<br>for Fami | Application<br>ly Unification                                                                                                    | English 🛟 Home                       | About ~ |
|---------------------|----------------------------------------------------------------------------------------------------|--------------------------------------|---------|
| 0                   | <ul> <li>Melissa Sponsor 4 Test's Application This application is pending completion. To complete this application, confirm files are uploaded to UC Portal. </li> <li>Have the application's files been uploaded to UC Portal?</li> <li>To close out this application, the following files need to be downloaded: <ul> <li>ARI PDF</li> <li>FRA PDF</li> <li>Required documentation file uploads in Sections 2 - 5</li> </ul> </li> <li>These files then need to be uploaded in the UC Portal.</li> </ul> | Yes, files are uploaded to UC Portal | :       |
|                     | Sponsor Mobile phone number<br><u>Melissa Sponsor 4 Test</u> (090) 022-2222                                                                                                    | Child<br>Ari 4 Allen, Olivia 4 Allen |         |
| 5                   | Application Sections Please complete each section below to submit your Sponsor Application.  Privacy Notice                                                                                                    |                                      |         |
|                     | Read this notice to understand your privacy rights.         1: Authorization         This section is complete.                                                                                                    |                                      |         |

• At this point, the Unification Specialist can download the ARI, FRA, and supporting documentation in the application.

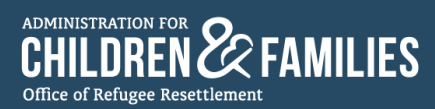

• The ARI and FRA can be downloaded by selecting the vertical three-dot icon (

| This application is pending completion.<br>To complete this application, confirm files are uploaded to<br>Have the application's files been uploaded to UC Portal<br>Complete this application, the following files need to be download FRA form (Section<br>Complete this application, the following files need to be downloaded:<br>ARI PDF<br>FRA PDF | 1 and 2)<br>: 3-6)<br>: 3-6) Spanish |
|----------------------------------------------------------------------------------------------------|--------------------------------------|
| Have the application's files been uploaded to UC Portal  Download FRA form (Section To close out this application, the following files need to be downloaded:  ARI PDF FRA PDF FRA PDF                                                                                                    | : 3-6)<br>: 3-6) Spanish             |
| <ul> <li>Download FRA form (Section</li> <li>To close out this application, the following files need to be downloaded:</li> <li>ARI PDF</li> <li>FRA PDF</li> </ul>                                                                                                    | 3-6) Spanish                         |
| To close out this application, the following files need to be downloaded: <ul> <li>ARI PDF</li> <li>FRA PDF</li> </ul>                                                                                                    |                                      |
| ARI PDF     FRA PDF                                                                                                    |                                      |
| FRA PDF                                                                                                    |                                      |
|                                                                                                    |                                      |
| Required documentation file uploads in Sections 2 - 5                                                                                                    |                                      |
| These files then need to be uploaded in the UC Portal.                                                                                                    |                                      |

- Unification Specialists must visit Sections 2-5 to download any required documents uploaded by the Sponsor.
- Once the Unification Specialist has uploaded all documents to the UC Portal, the Unification Specialist selects **Yes, files are uploaded to UC Portal** to complete and close out the Sponsor's Application.

| Melissa Sponsor 4 Test's Application<br>This application is pending completion. | :                                    |
|---------------------------------------------------------------------------------|--------------------------------------|
| To complete this application, confirm files are uploaded to UC Portal.          |                                      |
| Have the application's files been uploaded to UC Portal?                        |                                      |
| To close out this application, the following files need to be downloaded:       |                                      |
| ARI PDF                                                                         |                                      |
| FRA PDF                                                                         |                                      |
| Required documentation file uploads in Sections 2 - 5                           |                                      |
| These files then need to be uploaded in the UC Portal.                          |                                      |
|                                                                                 | Yes, files are uploaded to UC Portal |

• The message box contains a check mark icon, notifying the Unification Specialist that the application is complete.

| Sponso<br>for Fam | r Application<br>hily Unification                                |                                       | English 🛟                            | Home | About ~ |
|-------------------|------------------------------------------------------------------|---------------------------------------|--------------------------------------|------|---------|
| 0                 | Melissa Sponsor 4 Test's<br>This application is complete.        | Application                           |                                      |      | :       |
|                   | Sponsor<br><u>Melissa Sponsor 4 Test</u>                         | Mobile phone number<br>(090) 022-2222 | Child<br>Ari 4 Allen, Olivia 4 Allen |      |         |
|                   | Application Sections<br>Please complete each section below to su | bmit your Sponsor Application.        |                                      |      |         |

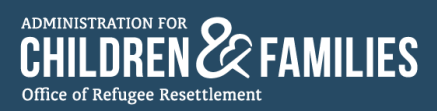

#### 2.3.7: Canceling a Sponsor Application

• To cancel a Sponsor Application, the Unification Specialist must select the vertical three-dot icon (<sup>1</sup>) at the top of the Sponsor's Application.

| Sp<br>for | onsor<br>Fami | Application<br>ily Unification                                                                                                    |                                              | English                              | ţ        | Home    | About ~ |  |  |
|-----------|---------------|----------------------------------------------------------------------------------------------------|----------------------------------------------|--------------------------------------|----------|---------|---------|--|--|
|           | 0             | Johny Test's Application<br>This application has not been started.                                                                 |                                              |                                      |          |         | :       |  |  |
|           |               | Sponsor<br>Johny Test                                                                                                    | Mobile phone number<br>(111) 555-4444        | Child<br>Jakim Testing               |          |         |         |  |  |
|           |               | Application Sections<br>Please complete each section below to submit y                                                             | our Sponsor Application.                     |                                      |          |         |         |  |  |
|           | đ             | Privacy Notice<br>Read this notice to understand your privacy rights.                                                              |                                              |                                      |          |         |         |  |  |
|           | 0             | 1: Authorization<br>This section has not been started. You must complete this section before you can proceed with the application. |                                              |                                      |          |         |         |  |  |
|           | 0             | 2: Background<br>This section cannot be started until sec                                                                          | tion 1 is complete. You must complete this s | ection before you can proceed with t | he appli | cation. |         |  |  |

• A menu will appear with a "Cancel application" option.

| Sponsor Application<br>for Family Unification              |                                       | English                | + Home About ~ |
|------------------------------------------------------------|---------------------------------------|------------------------|----------------|
| Johny Test's Application     This application has not been | <b>on</b><br>i started.               | Cancel application     |                |
| Sponsor<br><u>Johny Test</u>                               | Mobile phone number<br>(111) 555-4444 | Child<br>Jakim Testing |                |
| Application Sections<br>Please complete each section below | to submit your Sponsor Application.   |                        |                |

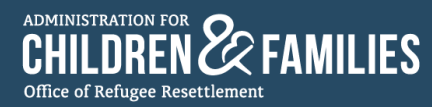

• The Unification Specialist selects **Cancel application**, and a message box appears.

| 0                        | James Test's Application This application is under Case Manager review. | i          | >        |
|--------------------------|-------------------------------------------------------------------------|------------|----------|
|                          |                                                                         |            |          |
|                          |                                                                         |            |          |
| Are you sur              | e you want to cancel this application?                                  |            |          |
| When canceled, this appl | ication will no longer be available.                                    |            |          |
| Reason for cancelation   |                                                                         |            |          |
|                          |                                                                         |            |          |
| Additional Information   |                                                                         |            | 0        |
|                          |                                                                         |            |          |
|                          |                                                                         |            |          |
| Close                    |                                                                         | Cancel app | lication |
|                          |                                                                         |            |          |
|                          | 5: Alternative caregiver                                                |            |          |

• The Unification Specialist must confirm they want to cancel the application by selecting a reason for cancelation on the drop-down menu.

| en canceled, this application will no lon | ger be available. |  |   |
|-------------------------------------------|-------------------|--|---|
| ason for cancelation                      |                   |  | • |
| itional Information                       |                   |  | 6 |
|                                           |                   |  |   |

• The Unification Specialist enters additional information in the **Additional Information** box. Then, selects **Cancel application**.

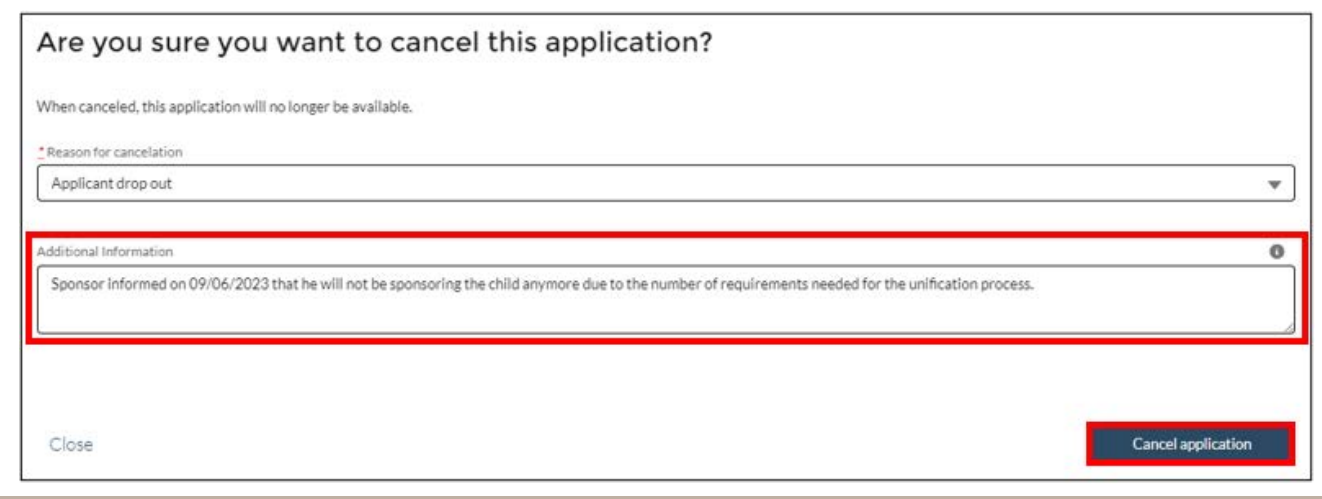

• A message box appears on top of the Application Sections, informing the Unification Specialist the application is pending cancelation.

| or Fam | ily Unification                                                                                   |                                                                                                    | English                                   | ÷ Home            | About |
|--------|---------------------------------------------------------------------------------------------------|----------------------------------------------------------------------------------------------------|-------------------------------------------|-------------------|-------|
| 0      | Johny Test's Applic<br>This application is pe<br>To cancel this applica<br>Have the application   | ation<br>Inding cancelation.<br>ation, confirm available files are uploade<br>'s available files been uploaded to UC Pc          | d to UC Portal.<br>rtal?                  |                   | :     |
|        | To close out this appli<br>• ARI PDF<br>• FRA PDF<br>• Required docume<br>The available files the | cation, the following available files need<br>ntation file uploads in Sections 2 - 5<br>en need to be uploaded in the UC Portal. | to be downloaded:<br>Yes, files are uploa | ided to UC Portal |       |
|        | Sponsor<br>Johny Test                                                                             | Mobile phone number<br>(111) 555-4444                                                                                            | Child<br>Jakim Testing                    |                   |       |
|        | Application Sections<br>Please complete each section be                                           | alow to submit your Sponsor Application.                                                                                         |                                           |                   |       |
| đ      | Privacy Notice<br>Read this notice to unders                                                      | stand your privacy rights.                                                                                                    |                                           |                   |       |

- The message box reminds the Unification Specialist to ensure that the following files have been uploaded to the UC Portal:
  - o ARI PDF

ADMINISTRATION FOR

Office of Refugee Resettlement

ILDREN 🖉 FA

- o FRA PDF
- o Required documentation file upload in Sections 2-5

PLEASE NOTE: Even though the Sponsor's application is being cancelled, Unification Specialists are responsible for uploading any documents that were received by that Sponsor to the UC Portal.

• Once the Unification Specialist has ensured all documents have been uploaded to the UC Portal, they select **Yes, files are uploaded to UC Portal**.

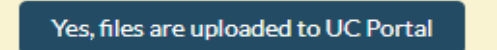

• The Unification Specialist receives confirmation that the Sponsor's Application has been canceled.

| Sponsor<br>for Fami | Application<br>ily Unification                            |                                       | English                | + Home | About ~ |
|---------------------|-----------------------------------------------------------|---------------------------------------|------------------------|--------|---------|
| ۲                   | Johny Test's Application<br>This application is canceled. |                                       |                        |        | :       |
|                     | Sponsor<br>Johny Test                                     | Mobile phone number<br>(111) 555-4444 | Child<br>Jakim Testing |        |         |

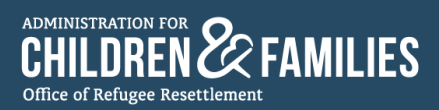

#### 2.3.8: Reactivating a Sponsor Application

• To reactivate a Sponsor Application, the Unification Specialist navigates to the Sponsor Application app homepage.

| -       | ar Annlicatio                       |                                              |                 |                   |                                   |                 | 🙆 John Do      |
|---------|-------------------------------------|----------------------------------------------|-----------------|-------------------|-----------------------------------|-----------------|----------------|
| Far     | nily Unificati                      | on                                           |                 |                   | Eng                               | lish            | + Home Abo     |
| II Act  | tive Sponsor A                      | pplications<br>•                             | Ŧ               |                   |                                   |                 | arch this list |
| items • | Sorted by Child • Filtere Child ↑ ~ | d by All sponsor applicat<br>Sponsor Appli V | Application S V | o Updated<br>Da ∨ | a few seconds ago Created Date  V | Child's UC Po V | Child A Numb V |
| 9       | Annkid1 Roger                       | 0909099000-Kni                               | 3-WAITING ON    | 87                | 3/10/2023, 10:5                   | 098888          | 88888888       |
| 10      | Ari 100 Allen                       | 2342342342-Tes                               | 3-WAITING ON    | 10                | 5/26/2023, 9:54                   | 0910009100      | a091000910     |
| 11      | Ari 4 Allen, Olivia                 | 0900222222-Tes                               | 3-WAITING ON    | 11                | 5/15/2023, 8:45                   | 040404041,040   | a0404041, a040 |
| 12      | Baby Jane                           | 2029133563-Tull                              | 1-NEW           | 104               | 2/21/2023, 9:32                   | 010120          | 01012020       |
| 13      | Cain Ventra                         | 0009998383-Mi                                | 1-NEW           | 144               | 1/12/2023, 10:0                   | 345345          | 3535345353     |
| 14      | cdemofnm cdem                       | 8581627462-de                                | 1-NEW           | 32                | 5/5/2023, 12:30                   | 1231231         | 1312312312     |
| 15      | CF1CL1                              | 3456787665-SL                                | 1-NEW           | 20                | 5/16/2023, 4:13                   | 234234234       | 234234234      |
| 16      | cfirst1 clast1                      | 5346456464-sp                                | 1-NEW           | 119               | 2/6/2023, 4:43 PM                 | 456546          | D635646544     |
| 17      | cfirst1 clast1                      | 4575464564-sp                                | 1-NEW           | 87                | 3/10/2023, 11:5                   | 454574          | J587475454     |
| 10      | cfirst1 clast1                      | 3545454354-sp                                | 2-IN-PROGRESS   | 82                | 3/15/2023, 2:43                   | 346456          | U77777709      |

• The Unification Specialist selects the "List View" menu icon (▼).

| Sponsor Application<br>for Family Unification | English | ¢ | Home | About ~ |
|-----------------------------------------------|---------|---|------|---------|
|                                               |         |   |      |         |
| All Active Sponsor Application:               |         |   |      | 0       |

• A drop-down menu appears with different selections to view lists.

| Sponsor Application<br>for Family Unification                     |                 | Englis | sh        |           | ÷ Ho        | ome   | About ~   |
|-------------------------------------------------------------------|-----------------|--------|-----------|-----------|-------------|-------|-----------|
| All Active Sponsor Applications                                   |                 |        |           |           |             |       |           |
|                                                                   |                 |        |           |           |             |       | Ð         |
| LIST VIEWS                                                        |                 | nds as | zo        | Sear      | ch this lis | t     |           |
| All                                                               |                 | ~      | Created I | Da ↓ ∨    | Child's UC  | :Po ~ | Child A N |
| <ul> <li>All Active Sponsor Applications (Pinned list)</li> </ul> |                 |        | 6/6/2023  | , 3:50 A  | 693273      |       | 70088     |
| Expiring Applications                                             |                 |        | 6/1/2023  | , 2:45 PM | 56464655    | 555   | 56465     |
| Recently Viewed                                                   |                 |        | 6/1/2023  | . 2:20 PM | 987987      |       | 98979     |
| 4 Jimmie Johnson 3331112222-Hendrick-Rick                         | 2-IN-PROGRESS 6 |        | 6/1/2023  | , 2:12 PM | 789351      |       | 78935     |

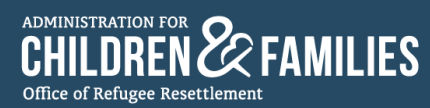

• The Unification Specialist selects **All** in the "List Views" menu.

| LIS | TVIEWS                                        |  |  |  |  |  |
|-----|-----------------------------------------------|--|--|--|--|--|
| ~   | All                                           |  |  |  |  |  |
|     | All Active Sponsor Applications (Pinned list) |  |  |  |  |  |
|     | Expiring Applications                         |  |  |  |  |  |
|     | Recently Viewed                               |  |  |  |  |  |

• All Sponsor Applications that are in-progress, complete, or cancelled now appear on the Sponsor Application app homepage.

| Spons<br>for Fa | or Applicatio<br>mily Unificati | n<br>on                                |                       | (   | English           | ÷ Ho             | me About ~  |
|-----------------|---------------------------------|----------------------------------------|-----------------------|-----|-------------------|------------------|-------------|
|                 |                                 |                                        |                       |     |                   |                  |             |
|                 | *                               |                                        |                       |     |                   |                  |             |
|                 |                                 |                                        |                       |     | -<br>-            | Q                | Ð           |
| 50+ item        | s • Sorted by Created Date      | • Filtered by All sponsor applications | Updated 3 minutes ago |     | l                 | Search this list |             |
|                 | Child 🗸                         | Sponsor Application Name               | Application S 🗸       | D ~ | Created Da… ↓ ∨   | Child's UC Po 🗸  | Child A Num |
| 1               | Jakim Testing                   | 1115554444-Test-Johny                  | 4-CANCELLED           | þ   | 6/7/2023, 12:26   | 99885566         | 664554777   |
| 2               | Ronny Test Jr.                  | 1597884522-Test-Ron                    | 4-CANCELLED           | þ   | 6/7/2023, 11:11   | 15487966         | 999555444   |
| 3               | Carlos Ramirez R                | 1234567778-Reina de Carnaval           | 1-NEW                 |     | 6/6/2023, 3:50 A  | 693273           | 700888999   |
| 4               | Carlos Ramirez R                | 1237894567-Reina de Carnaval           | 4-CANCELLED           |     | 6/6/2023, 2:38 A  | 223344           | 700888999   |
| 5               | cfirst1 clast1                  | 4568797898-sponsorl45-spons            | 2-IN-PROGRESS         | 5   | 6/1/2023, 2:45 PM | 5646465555       | 5646546464  |

• The Unification Specialist selects the specific Sponsor Application Name of the canceled application.

| Sponsor Application<br>for Family Unification |          |                                            |                                               |                       |     | English           | ÷ Hon             | ne About ~  |
|-----------------------------------------------|----------|--------------------------------------------|-----------------------------------------------|-----------------------|-----|-------------------|-------------------|-------------|
| 4                                             | AII 🗸    | <b>*</b>                                   |                                               |                       |     |                   | 0                 | o           |
| 5                                             | 0+ items | <ul> <li>Sorted by Created Date</li> </ul> | te • Filtered by All sponsor applications • U | Ipdated 3 minutes ago |     |                   | Search this list. |             |
| -                                             |          | Child 🗸                                    | Sponsor Application Name 🗸 🗸                  | Application S 🗸       | D ∨ | Created Da… ↓ ∨   | Child's UC Po 🗸   | Child A Num |
|                                               | 1        | Jakim Testing                              | 1115554444-Test-Johny                         | 4-CANCELLED           | 0   | 6/7/2023, 12:26   | 99885566          | 664554777   |
|                                               | 2        | Ronny Test Jr.                             | 1597884522-Test-Ron                           | 4-CANCELLED           | 0   | 6/7/2023, 11:11   | 15487966          | 999555444   |
|                                               | 3        | Carlos Ramirez R                           | 1234567778-Reina de Carnaval                  | 1-NEW                 | 1   | 6/6/2023, 3:50 A  | 693273            | 700888999   |
| -                                             | 4        | Carlos Ramirez R                           | 1237894567-Reina de Carnaval                  | 4-CANCELLED           | 1   | 6/6/2023, 2:38 A  | 223344            | 700888999   |
|                                               | 5        | cfirst1 clast1                             | 4568797898-sponsorl45-spons                   | 2-IN-PROGRESS         | 6   | 6/1/2023, 2:45 PM | 5646465555        | 5646546464  |

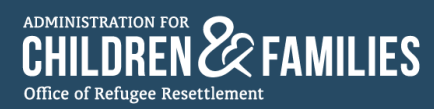

• The Unification Specialist is directed to the Sponsor's canceled application.

| Sponsor Applica<br>for Family Unifi | ation<br>cation                                                             | English                                 | ; | Home | About ~ |
|-------------------------------------|-----------------------------------------------------------------------------|-----------------------------------------|---|------|---------|
| Johny To<br>This applic             | est's Application<br>cation is canceled.                                    |                                         |   |      | :       |
| Sponsor<br>Johny Te                 | . Mobile phone number<br>251 (111) 555-4444                                 | Child<br>Jakim Testing                  |   |      |         |
| Applicat<br>Please compl            | ion Sections<br>lete each section below to submit your Sponsor Application. |                                         |   |      |         |
| Privacy I     Read this n           | Notice<br>notice to understand your privacy rights.                         |                                         |   |      |         |
| 1: Autho     This section           | rization<br>n has not been started. You must complete this section befor    | e you can proceed with the application. |   |      |         |

• To reactivate the Sponsor Application, the Unification Specialist selects the vertical three-dot icon (), then Reactivate **application**.

| Sponsor App<br>for Family U | plication<br>nification                                                                                                    |                                       | English                                                                                                    | Home | About ~  |
|-----------------------------|----------------------------------------------------------------------------------------------------|---------------------------------------|----------------------------------------------------------------------------------------------------|------|----------|
| Joh<br>This<br>Spi<br>Joi   | application is canceled.                                                                                                   | Mobile phone number<br>(111) 555-4444 | Download ARI form (Sections 1 and 2)<br>Download FRA form (Sections 3-6)<br>Download ARI form (Sections 1 and 2) Spanish<br>Download ARI form (Sections 1 and 2) Russian |      | <u> </u> |
| App<br>Please               | Dication Sections<br>we complete each section below to submit you<br>vacy Notice<br>d this paties to understand your prive | ur Sponsor Application.               | Cownload ARI form (Sections 1 and 2) Ukrainian     Reactivate application                                                                                                |      | T        |
| <b>1</b> : A                | uthorization                                                                                                    | aty (16)(15)                          |                                                                                                    |      |          |

• A message box appears asking the Unification Specialist if they're sure they want to reactivate the application. The Unification Specialist selects **Reactivate application**.

| Are you sure you want to reactivate this application?                          |                        |
|--------------------------------------------------------------------------------|------------------------|
| When reactivated, this application will be available as an active application. |                        |
| Cancel                                                                         | Reactivate application |

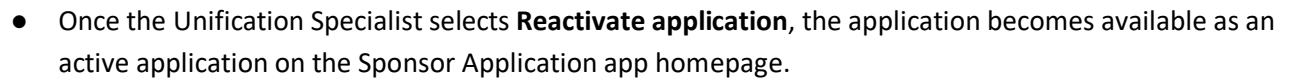

| Sponsor Application<br>for Family Unification |                                                 |                           | Englis       | sh               | ÷ Home          | About ~   |
|-----------------------------------------------|-------------------------------------------------|---------------------------|--------------|------------------|-----------------|-----------|
| All Active Sponsor Appl                       | <b>∓</b><br>ications                            |                           |              |                  |                 | •         |
| 50+ items • Sorted by Created Date • Fil      | tered by All sponsor applications - Application | in Status • Updated a fev | v seconds aį | go Sear          | rch this list   | •         |
| Child 🗸 🗸                                     | Sponsor Application Name                        | Application S 🗸           | D ∨          | Created Da… ↓ ∨  | Child's UC Po 🗸 | Child A N |
| 1 Jakim Testing                               | 1115554444-Test-Johny                           | 1-NEW                     | 0            | 6/7/2023, 12:26  | 99885566        | 66455     |
| 2 Carlos Ramirez Reina                        | 1234567778-Reina de Carnaval-Zoila              | 1-NEW                     | 1            | 6/6/2023, 3:50 A | 693273          | 70088     |

## Section 3: Sponsor User Instructions

#### 3.1: Access to the Sponsor Application for Family Unification App

- For a Sponsor to access their application through the app, Unification Specialists must first create a Sponsor Application. Unification Specialists can refer to section "2.3.2: Creating a New Sponsor Application" in this user manual for more information about application creation.
- Unification Specialists must instruct Sponsors to access the app using their preferred language by following one of these links:
  - English: https://sponsor.acf.hhs.gov
  - Spanish:

ADMINISTRATION FOR

Office of Refugee Resettlemen

CHILDREN & FAMILIES

https://orr-uc-apps.acf.hhs.gov/sponsor/s/loginsmsespanol?language=es&LanguageCode=es

**NOTE**: Unification Specialists are responsible for sharing the app's link via text message, email, or the Sponsor's preferred method of communication to acquire the link.

| https://sponsor.acf.hhs.gov/ |                                                                                                    |      |
|------------------------------|----------------------------------------------------------------------------------------------------|------|
| An offic                     | website of the United States government Here's how you know                                                                                  |      |
| Spons<br>for Fa              | r Application<br>ily Unification                                                                                                    | Home |
|                              |                                                                                                    |      |
|                              | Sponsor Sign in                                                                                                    |      |
|                              | Access your application by signing in with one of the options below.                                                                         |      |
|                              | Sign in with mobile phone number                                                                                                    |      |
|                              | Sign in with email address                                                                                                    |      |
|                              |                                                                                                    |      |
|                              | - UK -<br>Optionally create a multi-factor authentication (MFA) account to sign in.<br>This is a more secure way to access your application. |      |
|                              | Sign in with MFA                                                                                                    |      |

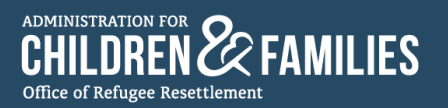

#### 3.2: Signing into the Sponsor Application App Using 1 of 3 Options

- Sponsors will have the opportunity to access their Sponsor Application by signing in with one of the following three options:
  - Sign in with mobile phone number
  - Sign in with email address
  - Sign in with MFA (multi-factor authentication)

| Sponsor Sign in                                                                                                    |
|----------------------------------------------------------------------------------------------------|
| Access your application by signing in with one of the options below.                                                               |
| Sign in with mobile phone number                                                                                                   |
| Sign in with email address                                                                                                    |
| - OR -                                                                                                    |
| Optionally create a multi-factor authentication (MFA) account to sign in.<br>This is a more secure way to access your application. |
| Sign in with MFA                                                                                                    |
| Need help? Contact your Case Manager                                                                                               |

• Once a sign-in option is selected, this becomes the Sponsor's only method of signing in, and they cannot switch how they sign in next time.

**NOTE**: Regardless of what method the Sponsor uses for signing in, the Sponsor must enter the same, exact information the Unification Specialist used to create the Sponsor's application. If the Sponsor does not answer the security questions with the exact information, <u>access will be denied to their</u> <u>application</u>.

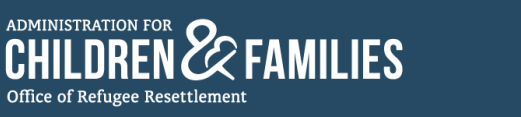

#### 3.2.1: Option 1 – "Sign in with mobile phone number"

- To sign in with a mobile phone number, the Sponsor must complete two important steps:
  - 1. Answer all security questions correctly.

2. Confirm Sponsor identity by providing a code that the Sponsor Application app texted to the Sponsor's phone number.

• To begin the process, the Sponsor selects **Sign in with mobile phone number** on the home page.

| Spon                            | sor Sign in                                                                                              |
|---------------------------------|----------------------------------------------------------------------------------------------------|
| Access your a                   | application by signing in with one of the options below.                                                 |
|                                 | Sign in with mobile phone number                                                                         |
|                                 | Sign in with email address                                                                               |
|                                 | - OR -                                                                                                   |
| Optionally cr<br>This is a more | eate a multi-factor authentication (MFA) account to sign in.<br>e secure way to access your application. |
|                                 | Sign in with MFA                                                                                         |

• This leads to a page containing a series of security questions that must be answered correctly to access the application.

| Sponsor Application<br>for Family Unification |                                                                                                    | Home |
|-----------------------------------------------|----------------------------------------------------------------------------------------------------|------|
|                                               |                                                                                                    |      |
|                                               | Sponsor Sign in<br>Sign with mobile phone number<br>Access your spollation by survey wither resulted security<br>sponsor sponsor states the security sponsor sponsor<br>with at syour list name<br>"""""""""""""""""""""""""""""""""""" |      |
|                                               | Provide child information about one child<br>on this application<br>"What is the child's bat same?                                                                                                    |      |
|                                               | • What is the bubbly country of erigin       Select an Option       Back       Submit to receive text code                                                                                                    |      |
|                                               | HHS Vulnerability Disclosure Policy @                                                                                                    |      |

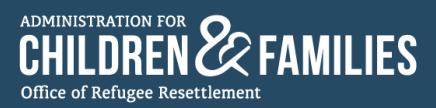

• Once all questions have been answered, **Submit to receive text code** can be selected.

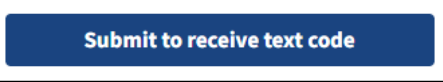

• If the questions were answered correctly, they are prompted to verify their identity by providing a security code sent to their phone number.

| for Family Unification | on                                                                                                    | Home |
|------------------------|----------------------------------------------------------------------------------------------------|------|
|                        |                                                                                                    |      |
|                        | Sponsor Sign in<br>Sign in with mobile phone number                                                                                        |      |
|                        | Check your mobile device. A verification code<br>was texted to (***) ***- 1234<br>Please provide the code below to verify your<br>identity |      |
|                        | Verification Code                                                                                                    |      |
|                        | Back                                                                                                    |      |
|                        | Resend text code                                                                                                    |      |
|                        | HHS Vulnerability Disclosure Policy o                                                                                                    |      |

• A text message with the verification code is sent to their mobile device.

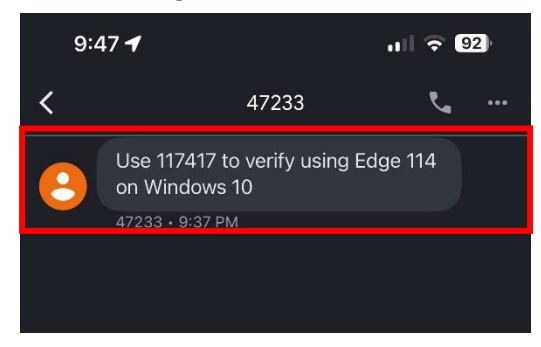

• The code is entered into the "Verification Code" field and Sign In is selected.

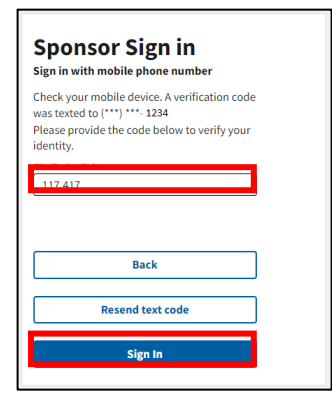

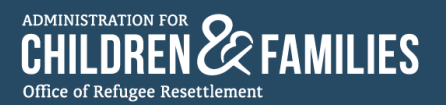

#### 3.2.2: Option 2 – "Sign in with email address"

- To sign in with an email address, the Sponsor must complete two important steps:
  - 1. Answer all security questions correctly.

2. Confirm Sponsor identity by providing a code that the Sponsor Application app emailed to the Sponsor's email address.

• To begin the process, the Sponsor selects **Sign in with email address** on the home page.

| Spons                               | sor Sign in                                                                                          |
|-------------------------------------|----------------------------------------------------------------------------------------------------|
| Access your ap                      | plication by signing in with one of the options below.                                               |
|                                     | Sign in with mobile phone number                                                                     |
|                                     | Sign in with email address                                                                           |
|                                     | - OR -                                                                                               |
| Optionally crea<br>This is a more s | ite a multi-factor authentication (MFA) account to sign in.<br>ecure way to access your application. |
|                                     | Sign in with MFA                                                                                     |
| Need bein? Co                       | ntart vour Case Manager                                                                              |

• This leads to a page containing a series of security questions that must be answered correctly to access the application.

| Sponsor Application<br>for Family Unification |                                                                                                    | Home |
|-----------------------------------------------|----------------------------------------------------------------------------------------------------|------|
|                                               |                                                                                                    |      |
|                                               | Sponsor Sign in<br>Sign in with email address                                                                                                    |      |
|                                               | Access your application by answering these required security<br>questions. Then, confirm your identity by providing the code emailed to<br>you. "What is your first name? |      |
|                                               | "What is your last name?                                                                                                    |      |
|                                               | This amail will receive a verification code                                                                                                    |      |
|                                               | *What is your email address?                                                                                                    |      |
|                                               | Provide child information about <u>one</u> child<br>on this application                                                                                                   |      |
|                                               | "What is the child's last name?                                                                                                    |      |
|                                               | *What is the child's country of origin Select an Option                                                                                                    |      |
|                                               | Back                                                                                                    |      |
|                                               | Submit to receive email code                                                                                                    |      |
|                                               | HHS Vulnerability Disclosure Policy @                                                                                                    |      |

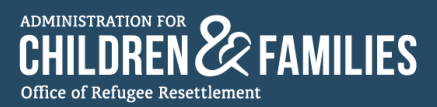

• Once all questions have been answered, **Submit to receive text code** can be selected.

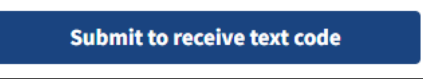

• If the questions were answered correctly, the Sponsor is prompted to verify their identity by providing a security code sent to their email address.

| Sponsor Application<br>for Family Unification |                                                                                                    | Home |
|-----------------------------------------------|----------------------------------------------------------------------------------------------------|------|
|                                               | Sponsor Sign in<br>Sign in with email address<br>Check your email. A verification code was<br>emailed to the email address you provided |      |
|                                               | Please provide the code below to verify your<br>identity.<br>*Verification Code                                                         |      |
|                                               | Back Resend text code Sign In                                                                                                    |      |
|                                               | HHS Vulnerability Disclosure Policy g                                                                                                   |      |

• An email with the verification code is sent to the Sponsor's address.

| • | Sponsor Application<br>to me 👻                                                                                             |
|---|----------------------------------------------------------------------------------------------------|
|   | Hello,                                                                                                    |
|   | You recently attempted to register a new Sponsor account.                                                                  |
|   | Browser: Edge<br>Operating System: Windows 10                                                                              |
|   | To confirm your account, let's verify your identity. Enter the following code where prompted.<br>Verification Code: 438892 |
|   | ← Reply ← Forward                                                                                                    |

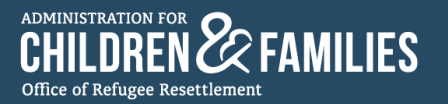

• The code is entered into the "Verification Code" field and Sign In is selected.

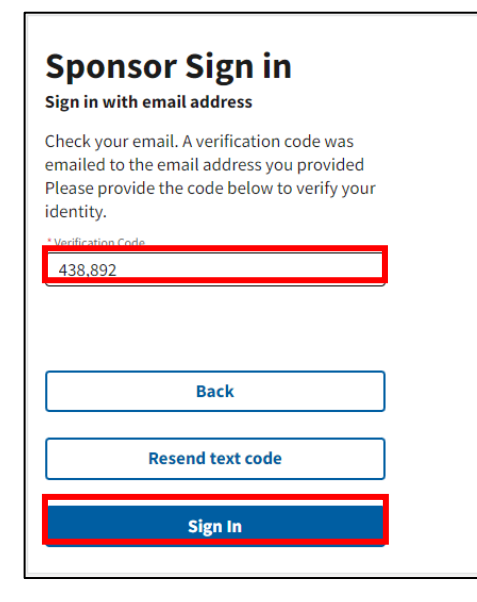

#### 3.2.3: Option 3 – "Sign in with MFA" (Multi-Factor Authentication)

- To sign in with MFA, the Sponsor must complete three important steps:
  - 1. Answer all security questions correctly.

2. Confirm Sponsor identity by providing a code that the Sponsor Application app emailed to the Sponsor's email address.

- 3. Validate the Sponsor's identity via an authenticator application.
- To begin the process, the Sponsor selects the "Sign in with MFA" button on the home page.

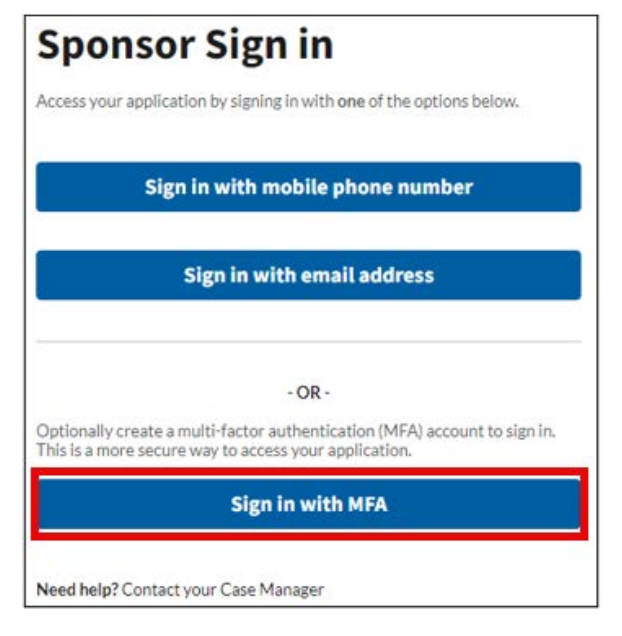

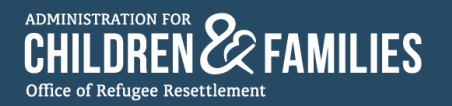

• This leads to a page containing a series of security questions that must be answered correctly to access the application.

| Sponsor Application<br>for Family Unification |                                                                                                    | Home |
|-----------------------------------------------|----------------------------------------------------------------------------------------------------|------|
|                                               |                                                                                                    |      |
|                                               | Sponsor Sign in<br>Sign in with MFA<br>Step 1 of 3                                                                                                    |      |
|                                               | A decay your application with multi-factorized and the second second sec |      |
|                                               | "Initial systel last name?                                                                                                    |      |
|                                               | **************************************                                                                                                    |      |
|                                               | "What is the child's last same?                                                                                                    |      |
|                                               | Select an Option V                                                                                                    |      |
|                                               | Back Submit to receive email code                                                                                                    |      |
|                                               | HHS Vulnerability Disclosure Policy o                                                                                                    |      |

• Once all questions have been answered, **Submit to receive text code** can be selected.

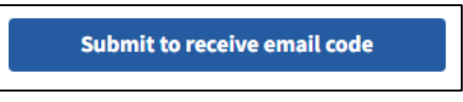

• If the questions were answered correctly, the Sponsor is prompted to verify their identity by providing a security code sent to their email address.

| Sponsor Application<br>for Family Unification |                                                                                                    | Home |
|-----------------------------------------------|----------------------------------------------------------------------------------------------------|------|
|                                               |                                                                                                    |      |
|                                               |                                                                                                    |      |
|                                               | Sponsor Sign in                                                                                                    |      |
|                                               | Sign in with MFA<br>Step 3 of 3                                                                                                    |      |
|                                               | Check your email. A verification code was<br>emailed to the email address you provided.<br>Please provide the code below to verify your<br>identity |      |
|                                               | VerBcation Code                                                                                                    |      |
|                                               |                                                                                                    |      |
|                                               | Back                                                                                                    |      |
|                                               | Resend text code                                                                                                    |      |
|                                               | Sign In                                                                                                    |      |
|                                               | HHS Vulnerability Disclosure Policy g                                                                                                    |      |
|                                               |                                                                                                    |      |

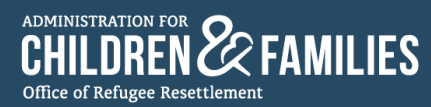

Г

• An email with the verification code is sent to the Sponsor's address.

| Sponsor Application<br>to me 🔻                                                                |
|-----------------------------------------------------------------------------------------------|
| Hello,                                                                                        |
| You recently attempted to register a new Sponsor account.                                     |
| Browser: Edge<br>Operating System: Windows 10                                                 |
| To confirm your account, let's verify your identity. Enter the following code where prompted. |
| Verification Code: 438892                                                                     |
| ← Reply ← Forward                                                                             |

• The code is entered into the "Verification Code" field and Sign In is selected.

| dentity. | ide the code below to verify you |
|----------|----------------------------------|
| 438,892  |                                  |
|          |                                  |
|          | Back                             |
|          | Back<br>Resend text code         |

• A "Connect Salesforce Authenticator" page displays.

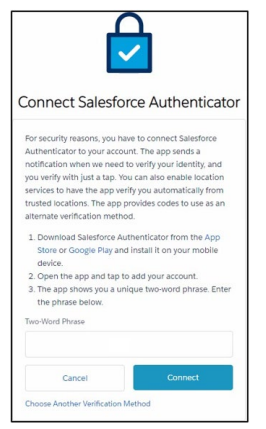

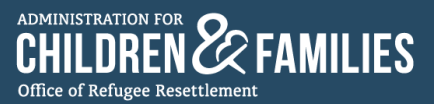

- The Salesforce Authenticator app must be downloaded to their mobile device by
  - navigating to their device's app store
  - o locating the Salesforce Authenticator app
  - o selecting Install

| Sal                                                                                                    | lesforce Authent<br>esforce.com, inc.                      | ic                                                                                         | stall                                                                                       |
|----------------------------------------------------------------------------------------------------|------------------------------------------------------------|--------------------------------------------------------------------------------------------|---------------------------------------------------------------------------------------------|
| <b>4.2★</b><br>8K reviews ©                                                                                                    | 1M+<br>Downloads                                           | Ever                                                                                       | E<br>yone ©                                                                                 |
| Sa Bar Posta<br>Mescorne to Saterforce<br>Authenticator                                                                                                    | Say Goodbye to Codes                                       | b - • • • • • • • • • • • • • • • • • •                                                    | 10 - 0 P<br>Canada<br>745 4<br>- Landar<br>procession<br>- Landar                           |
|                                                                                                    | all the factors                                            |                                                                                            | 275 2     Entroy     Transition     275 2     Entroy     Transition     Section     Section |
| t the second second sec | werky your logical and ratios and accounting<br>goal a top | Type work Applausic para carr and p<br>international where you are a locator<br>growthall. | an Lating<br>arterenigi                                                                     |
|                                                                                                    |                                                            |                                                                                            |                                                                                             |

• Once the Salesforce Authenticator shows as installed, and **Open** can be selected.

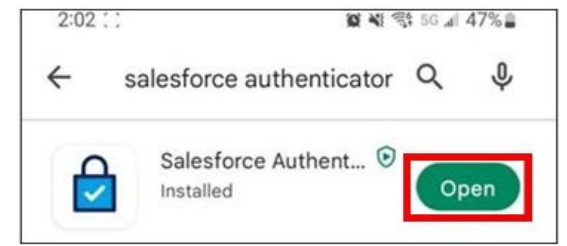

- The Salesforce Authenticator app tour must be completed to select End tour and continue.
- A two-word phrase is displayed on their mobile screen.

| 9:18                        |                                                            | u∥ ≎ 🗖                        |
|-----------------------------|------------------------------------------------------------|-------------------------------|
| Close                       | Two-Word Phrase                                            | Help                          |
|                             |                                                            |                               |
|                             |                                                            |                               |
|                             |                                                            |                               |
|                             |                                                            |                               |
|                             |                                                            |                               |
|                             |                                                            | <                             |
| b                           | rave discour                                               | se                            |
|                             | 💾 Copy to Clipboard                                        |                               |
| Enter this p<br>account. Th | hrase on the app connection<br>en confirm the connection o | page in your<br>n your phone. |
|                             |                                                            |                               |
|                             |                                                            |                               |
|                             |                                                            |                               |

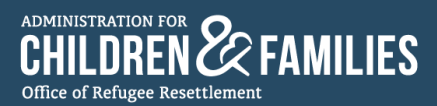

- The two-word phrase should be copied from the Salesforce Authenticator app, and the Sponsor navigates back to the "Connect Salesforce Authenticator" page in the Sponsor Application app page.
- They enter the two-word phrase provided by the Salesforce Authenticator app and select **Connect**.

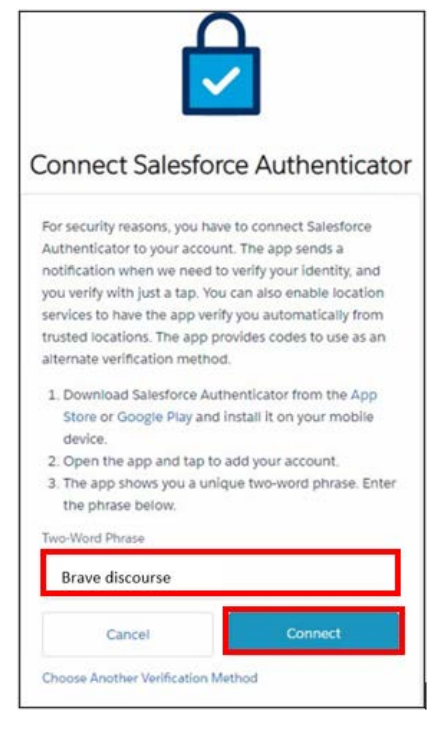

• After **Connect** is selected, a page appears that directs them to check the Salesforce Authenticator app.

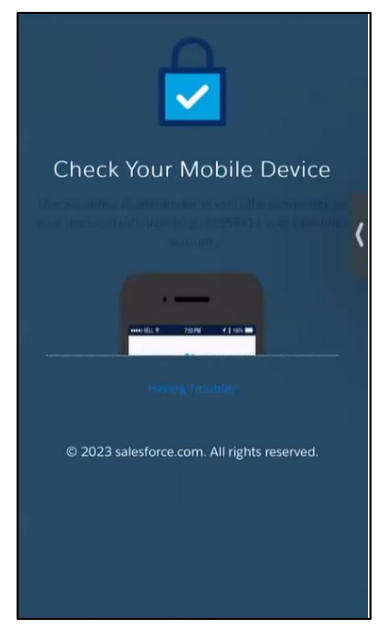

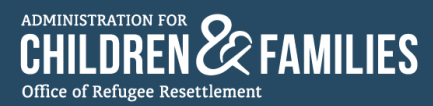

- When the Salesforce Authenticator app is opened, a "Connect Account" page appears.
- They select **Connect**.

| salesforce                                                                                                    |
|----------------------------------------------------------------------------------------------------|
| Connect Account                                                                                                    |
| We tell you when someone's trying to access your<br>account data. If it's you and everything's OK, you can<br>verify the activity. But if something's not right, you can<br>block it. |
| Username                                                                                                    |
| 20ilareina@email.com                                                                                                    |
| Service<br>Salesforce                                                                                                    |
|                                                                                                    |
|                                                                                                    |
|                                                                                                    |
|                                                                                                    |
| Cancel Connect                                                                                                    |

• Confirmation is received that the account has been added to the Salesforce Authenticator app.

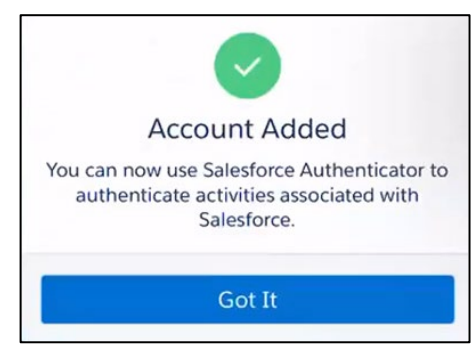

• On Sponsor Application app page, where a green check mark should appear.

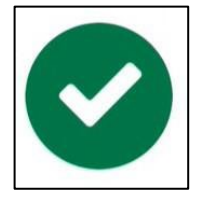

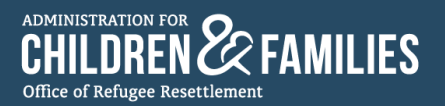

#### 3.2.4: After the Sponsor Signs into the App

• After a Sponsor has signed into the app, they are directed to read the Sponsor Welcome message from the ORR UC Program Director.

NOTE: The Sponsor Welcome message is a one-time feature that appears only on the Sponsor's first login.

|                                                                                                    |                                       | <ul><li>Zc</li></ul> | oila Reina  |
|----------------------------------------------------------------------------------------------------|---------------------------------------|----------------------|-------------|
| Sponsor Application<br>for Family Unification                                                                                                    | English 🛟                             | Home                 | About ~     |
| Dear Potential Sponsor:                                                                                                    |                                       |                      |             |
| Thank you for your interest in applying for the release of a child from the custody of the Office of Refuge<br>because they are unaccompanied and do not have lawful immigration status.            | ee Resettlement (ORR) to your care.   | The child is in      | our custody |
| ORR is not a law enforcement agency. Our priority is to care for the child while working to safely and pri<br>family member.                                                                        | omptly release the child to a respons | ible adult, typ      | vically a   |
| A Case Manager is assigned to assist you and your family with the release process. Please contact your (<br>Reunification Application and providing or obtaining required supporting documentation. | Case Manager for assistance with co   | mpleting the F       | Family      |
| We look forward to assisting you with your application.                                                                                                    |                                       |                      |             |
| Sincerely,                                                                                                    |                                       |                      |             |
| Laura Kiesler, Director<br>Unaccompanied Children Program<br>Office of Refugee Resettlement                                                                                                    |                                       |                      |             |
|                                                                                                    |                                       |                      | Close       |

• After reading the Welcome Message, **Close** can be selected.

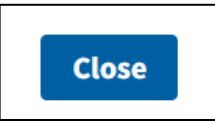

• The Sponsor is directed to the Sponsor Application home page, where each Application Section can begin to be completed.

|                             |                                                                                                    |                                        | <ul> <li>Z</li> </ul> | ila Reina |
|-----------------------------|----------------------------------------------------------------------------------------------------|----------------------------------------|-----------------------|-----------|
| Sponsor App<br>for Family U | nification                                                                                              | English 🛟                              | Home                  | About ~   |
| We     This                 | elcome, Zoila.<br>s application has not been started.                                                   |                                        |                       |           |
| App<br>Please               | Ilication Sections<br>complete each section below to submit your Sponsor Application.                   |                                        |                       |           |
| Priv.<br>Read               | racy Notice<br>this notice to understand your privacy rights.                                           |                                        |                       |           |
| 1: Au<br>This s             | uthorization<br>section has not been started. You must complete this section before you can proce       | eed with the application.              |                       |           |
| 2: Ba<br>This s             | ackground<br>section cannot be started until section 1 is complete. You must complete this secti        | on before you can proceed with the app | lication.             |           |
| 3: Sp<br>This s             | ponsor information<br>section cannot be started until section 2 is submitted.                           |                                        |                       |           |
| 4: He     This s            | ousehold information<br>section cannot be started until section 2 is submitted.                         |                                        |                       |           |
| 5: AI<br>This s             | Iternative caregiver<br>section cannot be started until section 2 is submitted.                         |                                        |                       |           |
| 6: Ag     This s            | pplication signature<br>section cannot be started until Sections 1-5 are complete.                      |                                        |                       |           |
| Read                        | nsor Care Agreement<br>I this agreement to understand the provisions a Sponsor agrees to comply with wh | ile the child(ren) is in your care.    |                       |           |
|                             |                                                                                                    |                                        |                       |           |

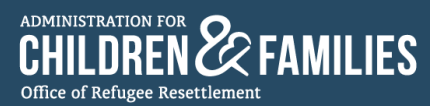

- The Sponsor must complete each section of the application.
- The Sponsor uploads any additional documents for sections requiring supporting documentation.
- IMPORTANT REMINDER: Unification Specialists are responsible for providing instruction and support to the Sponsor on how to navigate and use the Sponsor Application app.

#### 3.3: Sponsor Application App Safeguards

#### 3.3.1: Purpose of Safeguards

- The Unification Specialist must explain to the Sponsor that safeguards are in place within the Sponsor Application app to ensure that:
  - o Sponsors enter all required information in each application section.
  - Sponsors upload all required documents.
  - Sponsors know the status of their application.

#### 3.3.2: How Safeguards Work in the Application Sections

- Instructional messages appear under each application section to ensure the following:
  - Each section is completed in the correct order.
    - Examples

Figure A:

| 0        | 3: Sponsor information<br>This section cannot be started until section 2 is submitted. |
|----------|----------------------------------------------------------------------------------------|
| igure B: |                                                                                        |
|          | 6: Application signature                                                               |

This section cannot be started until Sections 1-5 are complete

- The Sponsor knows the status of each section.
  - Examples

Figure C:

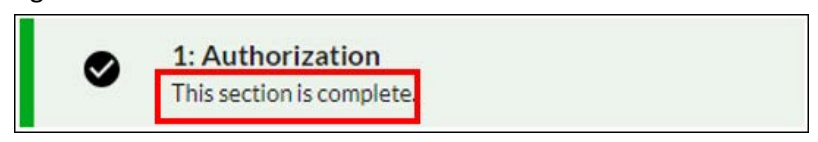

#### Figure D:

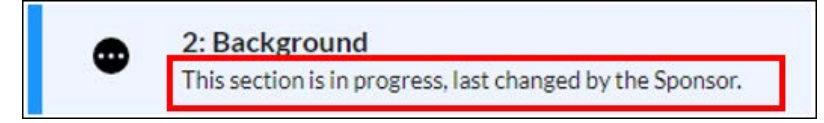

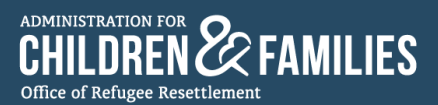

Figure E:

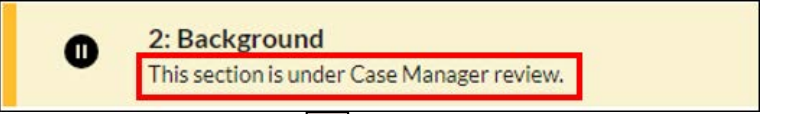

- Error messages or circle-backslash icons (2) appear in a section to:
  - Alert the Sponsor a required upload is missing
    - Example:

Г

.

|          | Sorry, a required file upload is missing and you are unable to submit. |  |
|----------|------------------------------------------------------------------------|--|
|          |                                                                        |  |
|          | Missing a required proof of identity.                                  |  |
| Alert th | e Sponsor there is missing information                                 |  |

.

| United States                               | •                       |
|---------------------------------------------|-------------------------|
|                                             |                         |
| treet address                               |                         |
|                                             |                         |
| •                                           |                         |
| Your current address street is required.    |                         |
| lity                                        | State                   |
|                                             |                         |
| <b>A</b>                                    |                         |
| Your current U.S. address city is required. | Your State is required. |
| ip code                                     |                         |
|                                             |                         |
| Your current address zip code is required.  |                         |
| Address start date                          |                         |
| Aonth                                       | Vear                    |
|                                             | •                       |
|                                             |                         |

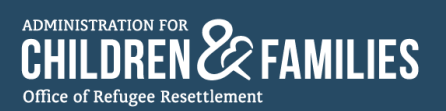

## Section 4: Important Reminders

#### 4.1: General Reminders

- The Sponsor Application app digitizes the FRP-1, FRP-2, FRP-3, FRP-4, and FRP-11A documents from the FRP. Unification Specialists are responsible for sending the Sponsor <u>all</u> forms in the FRP in accordance with <u>ORR UC Policy Guide 2.2.3</u>, ORR UC MAP Section 2, and <u>Field Guidance #24</u> Since some forms of the FRP are not digitized within the Sponsor Application app, it is the Unification Specialist's responsibility to send the Sponsor all the FRP forms, except FRP-2 (ARI) and FRP-3 (FRA), digitally or via mail.
- The online Sponsor Application is an alternative method, not a replacement to the existing method of completing the Authorization for Release of Information (ARI)/Family Reunification Application (FRA) and submitting unification documents.
  - Sponsors still have the option to submit the ARI and FRA via paper application.
  - Sponsors can still submit supporting documentation to their Unification Specialist using existing methods.
- Regardless of the Sponsor's chosen method for submitting the ARI/FRA and supporting documentation, Unification Specialists must continue to adhere to ORR UC Policy Guide 2.2.3, ORR UC MAP Section 2, and Field Guidance #24, sending the Sponsor the FRP within 24 hours of identifying the potential Sponsor.
- Unification Specialists must remember that they are responsible for providing instruction and support to the Sponsor on how to gain access, navigate, and use the Sponsor Application app.
- Unification Specialists must ensure that the child and Sponsor's information in the Sponsor Application app matches the information in the UC Portal.
- Unification Specialists ensure that the ARI, FRA, and additional supporting documents in the Sponsor Application app are uploaded to the UC Portal.

#### 4.2: Determining the Correct Sources for Assistance

- Unification Specialist Support
  - Direct questions regarding technical support with the Sponsor Application app can be sent to the UC Tech Support Help Desk at <u>UCTechSupport@acf.hhs.gov</u>.
- Sponsor Support
  - Sponsors must reach out to their assigned Unification Specialist for assistance on how to access, navigate, and use the Sponsor Application app.